# 取扱説明書

### フィールドバス接続モジュール Fieldbus

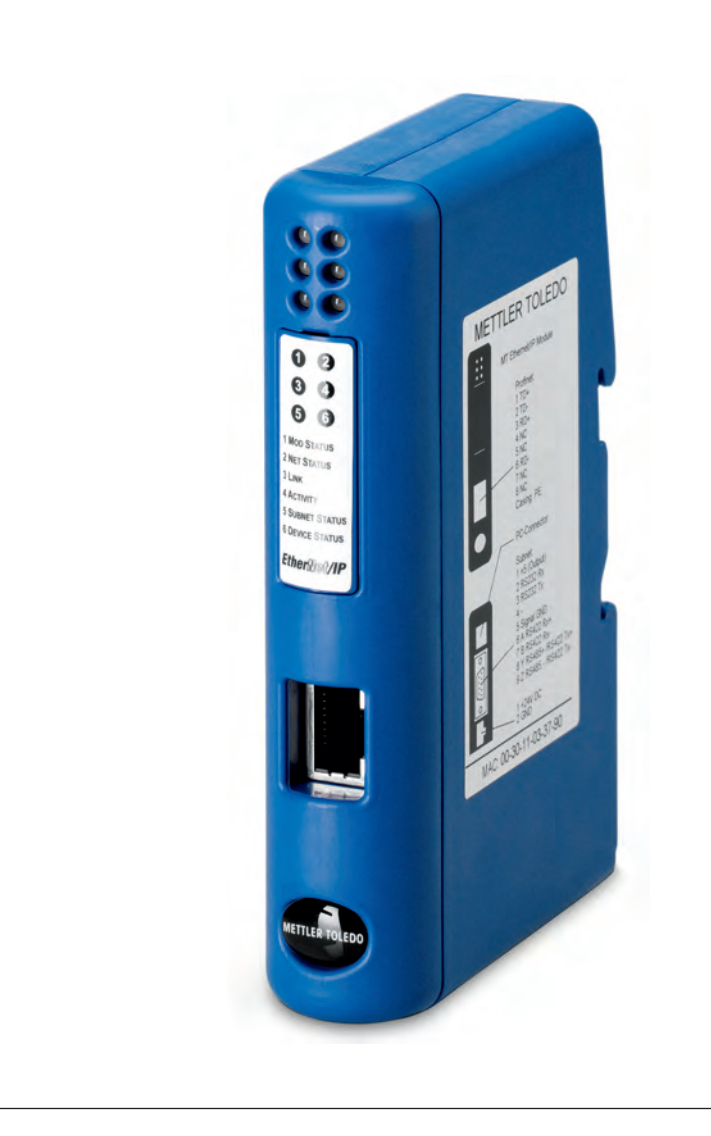

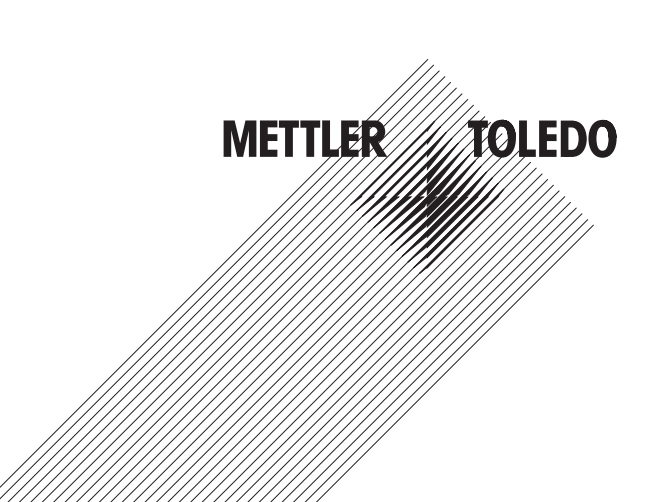

#### 目次

| 1                                                                                                    | はじめに                                                                                                    | 6                                                                                                    |
|----------------------------------------------------------------------------------------------------|----------------------------------------------------------------------------------------------------|----------------------------------------------------------------------------------------------------|
|                                                                                                    | 柳亜                                                                                                    | 6                                                                                                    |
| 1.1                                                                                                    | % メ                                                                                                    | .0<br>7                                                                                                    |
| 1.2                                                                                                    |                                                                                                    | . /                                                                                                    |
| 1.3                                                                                                    |                                                                                                    | . /                                                                                                    |
| 1.4                                                                                                    | UKL                                                                                                    | . /                                                                                                    |
| 2                                                                                                    | 機能概要                                                                                                    | .8                                                                                                    |
| 2.1                                                                                                    | データ交換モデル                                                                                                    | .8                                                                                                    |
| 3                                                                                                    | セットアップのチェックリスト                                                                                                    | a                                                                                                    |
|                                                                                                    |                                                                                                    |                                                                                                    |
| 4                                                                                                    | 設直のよび設定于順<br>ミリョレンサッジウ                                                                                                    |                                                                                                    |
| 4.1                                                                                                    | 計量センサの設定                                                                                                    | 10                                                                                                    |
| 4.1.1                                                                                                    | 計量モジュールのインターフェイス通信バラメータの調整                                                                                                    | 10                                                                                                    |
| 4.1.2                                                                                                    | その他の計量センサのインターフェイス通信バラメータの調整                                                                                                    | 10                                                                                                    |
| 4.2                                                                                                    | DIN レールへの取り付け                                                                                                    | 11                                                                                                    |
| 4.3                                                                                                    | 初期設定のための PC への Fieldbus モジュールの接続                                                                                                    | 11                                                                                                    |
| 4.4                                                                                                    | 計量センサへの Fieldbus モジュールの接続                                                                                                    | 12                                                                                                    |
| 4.4.1                                                                                                    | WMS、WM、および WMH 計量センサ                                                                                                    | 12                                                                                                    |
| 4.4.2                                                                                                    | その他のメトラー・トレドの天びんおよび計量センサ                                                                                                    | 13                                                                                                    |
| 4.5                                                                                                    | 電源への Fieldbus モジュールの接続                                                                                                    | 13                                                                                                    |
| 4.6                                                                                                    | Fieldbus モジュールの設定                                                                                                    | 14                                                                                                    |
| 461                                                                                                    | $PC \varphi = z + h \gamma z + b \tau z$                                                                                                    | 14                                                                                                    |
| 462                                                                                                    | Weighing sensor interface (計量センサインターフェイス)                                                                                                    | 15                                                                                                    |
| 4.6.2                                                                                                    | Brudrate $(\vec{x} - L - L)$                                                                                                    | 15                                                                                                    |
| 4.0.5                                                                                                    | Character format (文字フォーマット)                                                                                                    | 15                                                                                                    |
| 4.0.4                                                                                                    | Operation mode (動作エード)                                                                                                    | 15                                                                                                    |
| 4.0.5                                                                                                    | Operation mode (到下し一下)                                                                                                    | 15                                                                                                    |
| 4.0.0                                                                                                    | Muximum response mille (取入心合時間)                                                                                                    | 10                                                                                                    |
| 4.0.7                                                                                                    | CONNYUNUINI NUNT NEWWOR (イットノークからの設定)                                                                                                    | 10                                                                                                    |
| 4.6.8                                                                                                    | Automatic bauarate search (日期小一レート快楽)                                                                                                    | 10                                                                                                    |
| 469                                                                                                    | Sava contiguration to tiden (設定をノラットフレイキャー)                                                                                                    | 16                                                                                                    |
| 4.0.0                                                                                                    |                                                                                                    | 10                                                                                                    |
| 5                                                                                                    | Solve configuration to hosh (設定をソフソフェにに保守)                                                                                                    | 17                                                                                                    |
| <b>5</b><br>5.1                                                                                                    | Fieldbus モジュール<br>Profibus モジュール                                                                                                    | 17<br>17                                                                                                    |
| <b>5</b><br>5.1<br>5.1.1                                                                                                    | Fieldbus モジュール<br>Profibus モジュール                                                                                                    | 17<br>17<br>17                                                                                                    |
| <b>5</b><br>5.1<br>5.1.1<br>5.1.2                                                                                                    | <b>Fieldbus モジュール</b><br>Profibus モジュール<br>概要<br>サポートしている機能                                                                                                    | 17<br>17<br>17<br>17                                                                                                    |
| <b>5</b><br>5.1<br>5.1.1<br>5.1.2<br>5.1.3                                                                                                    | <b>Fieldbus モジュール</b><br>Profibus モジュール<br>概要<br>サポートしている機能<br>識別番号                                                                                                    | 17<br>17<br>17<br>17<br>17                                                                                                    |
| <b>5</b><br>5.1<br>5.1.1<br>5.1.2<br>5.1.3<br>5.1.4                                                                                                    | Fieldbus モジュール<br>Profibus モジュール<br>概要<br>サポートしている機能<br>識別番号<br>Profibus のノードアドレス                                                                                                    | 17<br>17<br>17<br>17<br>17                                                                                                    |
| <b>5</b><br>5.1<br>5.1.1<br>5.1.2<br>5.1.3<br>5.1.4<br>5.1.5                                                                                                    | Source configuration to nush (設定をクラククシュにに休存)         Fieldbus モジュール         Profibus モジュール         概要         サポートしている機能         識別番号         Profibus のノードアドレス         配線                                                                                                    | 17<br>17<br>17<br>17<br>17<br>17                                                                                                    |
| <b>5</b><br>5.1<br>5.1.1<br>5.1.2<br>5.1.3<br>5.1.4<br>5.1.5<br>5.1.6                                                                                                    | Source configuration to nush (設定をクラククシェビに休存)         Fieldbus モジュール         Profibus モジュール         概要         サポートしている機能         識別番号         Profibus のノードアドレス         配線         バス終端                                                                                                    | 17<br>17<br>17<br>17<br>17<br>17                                                                                                    |
| <b>5</b><br>5.1<br>5.1.1<br>5.1.2<br>5.1.3<br>5.1.4<br>5.1.5<br>5.1.6<br>5.1.7                                                                                                    | Source configuration to noish (設定をクラククシェビに体)         Fieldbus モジュール         Profibus モジュール         概要         サポートしている機能         識別番号         Profibus のノードアドレス         配線         バス終端         GSD 設定ファイル                                                                                                    | 17<br>17<br>17<br>17<br>17<br>18                                                                                                    |
| <b>5</b><br>5.1<br>5.1.1<br>5.1.2<br>5.1.3<br>5.1.4<br>5.1.5<br>5.1.6<br>5.1.7<br>5.1.8                                                                                                    | Gove cominguitation to nosh (設定をクラククシェビに体)         Fieldbus モジュール         Profibus モジュール         概要         サポートしている機能         識別番号         Profibus のノードアドレス         配線         バス終端         GSD 設定ファイル         Profibus ネットワークの設定と開始                                                                                                    | 17<br>17<br>17<br>17<br>17<br>18<br>18<br>18                                                                                                    |
| <b>5</b><br>5.1<br>5.1.1<br>5.1.2<br>5.1.3<br>5.1.4<br>5.1.5<br>5.1.6<br>5.1.7<br>5.1.8<br>5.1.9                                                                                                    | Gove coming union to nosh (設定をクラククシェビに休存)         Fieldbus モジュール         Profibus モジュール         概要         サポートしている機能         識別番号         Profibus のノードアドレス         配線         バス終端         GSD 設定ファイル         Profibus ネットワークの設定と開始         LED 素示素                                                                                                    | 17<br>17<br>17<br>17<br>17<br>18<br>18<br>18                                                                                                    |
| <b>5</b><br>5.1<br>5.1.1<br>5.1.2<br>5.1.3<br>5.1.4<br>5.1.5<br>5.1.6<br>5.1.7<br>5.1.8<br>5.1.9<br>5.2                                                                                                    | Gove configuration to nosh (bb/2 を クワククエキに休存)         Fieldbus モジュール         Profibus モジュール         概要         サポートしている機能         識別番号         Profibus のノードアドレス         配線         バス終端         GSD 設定ファイル         Profibus ネットワークの設定と開始         LED 表示表         DovisoNet モジュール                                                                                                    | 17<br>17<br>17<br>17<br>17<br>18<br>18<br>18<br>18                                                                                                    |
| <b>5</b><br>5.1<br>5.1.1<br>5.1.2<br>5.1.3<br>5.1.4<br>5.1.5<br>5.1.6<br>5.1.7<br>5.1.8<br>5.1.9<br>5.2                                                                                                    | Gove configuration to nosh (bb/2 を クワククエキに休存)         Fieldbus モジュール         Profibus モジュール         概要         サポートしている機能         識別番号         Profibus のノードアドレス         配線         パス終端         GSD 設定ファイル         Profibus ネットワークの設定と開始         LED 表示表         DeviceNet モジュール                                                                                                    | <b>17</b><br>17<br>17<br>17<br>17<br>17<br>18<br>18<br>18<br>18<br>18<br>18                                                                                                    |
| <b>5</b><br>5.1<br>5.1.1<br>5.1.2<br>5.1.3<br>5.1.4<br>5.1.5<br>5.1.6<br>5.1.7<br>5.1.8<br>5.1.9<br>5.2<br>5.2.1<br>5.2.1                                                                                                    | Fieldbus モジュール<br>Profibus モジュール<br>概要<br>サポートしている機能<br>識別番号<br>Profibus のノードアドレス<br>配線<br>バス終端<br>GSD 設定ファイル<br>Profibus ネットワークの設定と開始<br>LED 表示表<br>DeviceNet モジュール                                                                                                    | <b>17</b><br>17<br>17<br>17<br>17<br>18<br>18<br>18<br>18<br>18<br>18<br>19<br>20                                                                                                    |
| <b>5</b><br>5.1<br>5.1.1<br>5.1.2<br>5.1.3<br>5.1.4<br>5.1.5<br>5.1.6<br>5.1.7<br>5.1.8<br>5.1.9<br>5.2<br>5.2.1<br>5.2.2                                                                                                    | Gove configuration to nosit (BDE*E>>>>>=         Fieldbus モジュール         概要       サポートしている機能         識別番号       Profibus のノードアドレス         配線       バス終端         GSD 設定ファイル       Profibus ネットワークの設定と開始         LED 表示表       DeviceNet モジュール         概要       サポートしている機能                                                                                                    | 17<br>17<br>17<br>17<br>17<br>17<br>18<br>18<br>18<br>18<br>18<br>18<br>18<br>19<br>20<br>20<br>20                                                                                                    |
| <b>5</b><br>5.1<br>5.1.1<br>5.1.2<br>5.1.3<br>5.1.4<br>5.1.5<br>5.1.6<br>5.1.7<br>5.1.8<br>5.1.9<br>5.2<br>5.2.1<br>5.2.2<br>5.2.1                                                                                                    | Gove connightation to host (b) (b) (b) (b) (b) (b) (b) (b) (b) (b)                                                                                                    | <b>17</b><br>17<br>17<br>17<br>17<br>17<br>17<br>18<br>18<br>18<br>18<br>18<br>18<br>18<br>19<br>20<br>20<br>20                                                                                                    |
| <b>5</b><br>5.1<br>5.1.1<br>5.1.2<br>5.1.3<br>5.1.4<br>5.1.5<br>5.1.6<br>5.1.7<br>5.1.8<br>5.1.9<br>5.2<br>5.2.1<br>5.2.2<br>5.2.3<br>5.2.4                                                                                                    | Gove comparison (accel 2 > 7 > 7 > 1 < k < k                                                                                                    | <b>17</b><br>17<br>17<br>17<br>17<br>17<br>18<br>18<br>18<br>18<br>18<br>18<br>18<br>19<br>20<br>20<br>20<br>20<br>21                                                                                                    |
| <b>5</b><br>5.1<br>5.1.1<br>5.1.2<br>5.1.3<br>5.1.4<br>5.1.5<br>5.1.6<br>5.1.7<br>5.1.8<br>5.1.9<br>5.2<br>5.2.1<br>5.2.2<br>5.2.1<br>5.2.2<br>5.2.3<br>5.2.4<br>5.2.4.1                                                                                                    | Gove consignation to itelant (BZEE 2777714CK)(F)         Fieldbus モジュール         概要       サポートしている機能         識別番号       Profibus のノードアドレス         配線       バス終端         GSD 設定ファイル       Profibus ネットワークの設定と開始         LED 表示表       DeviceNet モジュール         概要       サポートしている機能         識別番号       スットワーク設定         ネットワーク設定       Mac アドレス                                                                                                    | <b>17</b><br>17<br>17<br>17<br>17<br>17<br>17<br>18<br>18<br>18<br>18<br>18<br>18<br>18<br>19<br>20<br>20<br>20<br>20<br>21<br>21                                                                                                    |
| <b>5</b><br>5.1<br>5.1.2<br>5.1.3<br>5.1.4<br>5.1.5<br>5.1.6<br>5.1.7<br>5.1.8<br>5.1.9<br>5.2<br>5.2.1<br>5.2.2<br>5.2.3<br>5.2.4<br>5.2.4.1<br>5.2.4.2                                                                                                    | Gove configuration to not in GDC-2 (V) (1) (KF)         Fieldbus モジュール         概要       サポートしている機能         識別番号       Profibus のノードアドレス         配線       パス終端         GSD 設定ファイル       Profibus ネットワークの設定と開始         LED 表示表       DeviceNet モジュール         概要       サポートしている機能         識別番号       ネットワークの設定と開始         エロ のののののののののののののののののののののののののののののののののののの                                                                                                    | <b>17</b><br>17<br>17<br>17<br>17<br>17<br>17<br>17<br>17<br>17<br>17<br>17<br>17<br>17                                                                                                    |
| <b>5</b><br>5.1<br>5.1.2<br>5.1.3<br>5.1.4<br>5.1.5<br>5.1.6<br>5.1.7<br>5.1.8<br>5.1.9<br>5.2<br>5.2.1<br>5.2.2<br>5.2.3<br>5.2.4<br>5.2.4.1<br>5.2.4.2<br>5.2.5                                                                                                    | Gove configuration to find the Cold and the Cold an                                          | <b>17</b><br>17<br>17<br>17<br>17<br>18<br>18<br>18<br>18<br>18<br>18<br>18<br>19<br>20<br>20<br>21<br>21<br>21<br>21<br>21                                                                                                    |
| <b>5</b><br>5.1<br>5.1.2<br>5.1.3<br>5.1.4<br>5.1.5<br>5.1.6<br>5.1.7<br>5.1.8<br>5.1.9<br>5.2<br>5.2.1<br>5.2.2<br>5.2.3<br>5.2.4<br>5.2.4.1<br>5.2.4.2<br>5.2.5<br>5.2.6                                                                                                    | Guide configuration in district (ACLE 2 > 2 > 2 > 2 > 2 < 2 < 2 < 2 < 2 < 2 <                                                                                                    | <b>17</b><br>17<br>17<br>17<br>17<br>17<br>18<br>18<br>18<br>19<br>20<br>20<br>21<br>21<br>21<br>21<br>21<br>21                                                                                                    |
| <b>5</b><br>5.1<br>5.1.2<br>5.1.3<br>5.1.4<br>5.1.5<br>5.1.6<br>5.1.7<br>5.1.8<br>5.1.9<br>5.2<br>5.2.1<br>5.2.2<br>5.2.3<br>5.2.4<br>5.2.4<br>5.2.4.1<br>5.2.4.2<br>5.2.5<br>5.2.6<br>5.2.7                                                                                                    | Fieldbus モジュール<br>Profibus モジュール<br>概要<br>サポートしている機能<br>識別番号<br>Profibus のノードアドレス<br>配線<br>バス終端<br>GSD 設定ファイル<br>Profibus ネットワークの設定と開始<br>LED 表示表<br>DeviceNet モジュール<br>概要<br>サポートしている機能<br>識別番号<br>ネットワーク設定<br>Mcc アドレス<br>だしている機能<br>ごこの者の表している機能<br>ごこの者の表している機能<br>ごこの者の表している機能<br>ごこの者の表している機能<br>ごこの者の表している機能<br>ごこの者の表している機能<br>ごこの者の表している機能<br>ごこの者の表している機能<br>ごこの者の表している機能<br>ごこの者の表している機能<br>ごこの者の表している機能<br>ごこの者の表している機能<br>ごこの者の表している機能<br>ごこの者の表している機能<br>ごこの者の表している機能<br>ごこの者のようにの。<br>そののでいた。<br>そののでいる人のなののでいる。<br>そののでいた。<br>そののでいる人のなのでいた。<br>そののでいた。<br>そののでのでいた。<br>そののでいた。<br>そののでいた。<br>そののでいた。<br>そののでいた。<br>そののでのでいた。<br>そののでいた。<br>そののでいた。<br>そののでいた。<br>そののでのでいた。<br>そののでいた。<br>そののでいた。<br>そののでのでいた。<br>そののでいた。<br>そののでのでいた。<br>そののでいた。<br>そののでいた。<br>そののでのでいた。<br>そののでのでいた。<br>そののでのでいた。<br>そののでのでのでいた。<br>そののでのでのでいた。<br>そののでのでのでいた。<br>そののでのでのでのでのでのでのでのでのでのでいた。<br>そののでのでのでのでのでのでのでのでのでのでのでのでのでのでのでのでのでのでの                                                                                                    | <b>17</b><br><b>17</b><br><b>17</b><br><b>17</b><br><b>17</b><br><b>17</b><br><b>17</b><br><b>17</b>                                                                                                    |
| <b>5</b><br>5.1<br>5.1.2<br>5.1.3<br>5.1.4<br>5.1.5<br>5.1.6<br>5.1.7<br>5.1.8<br>5.1.9<br>5.2<br>5.2.1<br>5.2.2<br>5.2.3<br>5.2.4<br>5.2.4<br>5.2.4.1<br>5.2.4.2<br>5.2.5<br>5.2.6<br>5.2.7<br>5.2.8                                                                                                    | Book Communication (B) (B) (B) (B) (B) (B) (B) (B) (B) (B)                                                                                                    | <b>17</b><br><b>17</b><br><b>17</b><br><b>17</b><br><b>17</b><br><b>17</b><br><b>17</b><br><b>17</b>                                                                                                    |
| <b>5</b><br>5.1<br>5.1.2<br>5.1.3<br>5.1.4<br>5.1.5<br>5.1.6<br>5.1.7<br>5.1.8<br>5.1.9<br>5.2<br>5.2.1<br>5.2.2<br>5.2.3<br>5.2.4<br>5.2.4<br>5.2.4.1<br>5.2.4.2<br>5.2.5<br>5.2.6<br>5.2.7<br>5.2.8<br>5.3                                                                                                    | But et coninguiulation to that (設定をクラフラエに体所)<br>Fieldbus モジュール<br>W要<br>サポートしている機能<br>識別番号<br>Profibus のノードアドレス<br>配線<br>バス終端<br>GSD 設定ファイル<br>Profibus ネットワークの設定と開始<br>LED 表示表<br>DeviceNet モジュール<br>概要<br>サポートしている機能<br>識別番号<br>ネットワーク設定<br>Moc アドレス<br>ボーレート<br>配線<br>EDS 設定ファイル<br>DeviceNet ネットワークの設定と開始<br>LED 表示表<br>EtherNet/IP モジュール                                                                                                    | <b>17</b><br><b>17</b><br><b>17</b><br><b>17</b><br><b>17</b><br><b>17</b><br><b>17</b><br><b>18</b><br><b>18</b><br><b>18</b><br><b>19</b><br><b>20</b><br><b>21</b><br><b>21</b><br><b>21</b><br><b>22</b><br><b>21</b><br><b>21</b><br><b>22</b><br><b>22</b>                                                                                                    |
| <b>5</b><br>5.1<br>5.1.2<br>5.1.3<br>5.1.4<br>5.1.5<br>5.1.6<br>5.1.7<br>5.1.8<br>5.1.9<br>5.2<br>5.2.1<br>5.2.2<br>5.2.3<br>5.2.4<br>5.2.4<br>5.2.4<br>5.2.4<br>5.2.4<br>5.2.4<br>5.2.5<br>5.2.6<br>5.2.7<br>5.2.8<br>5.3<br>5.3.1                                                                                                    | Fieldbus モジュール         Profibus モジュール         機要         サポートしている機能         識別番号         Profibus のノードアドレス         配線         バス終端         GSD 設定ファイル         Profibus ネットワークの設定と開始         LED 表示表         DeviceNet モジュール         概要         サポートしている機能         識別番号         ネットワーク設定         Moc アドレス         ボーレート         配線         EDS 設定ファイル         PoviceNet キットワークの設定と開始         EDE         第30番号         ホットワーク設定         Moc アドレス         ボーレート         EDS 設定ファイル         DeviceNet ネットワークの設定と開始         LED 表示表         EtherNet/IP モジュール         概要                                                                                                    | <b>17</b><br><b>17</b><br><b>17</b><br><b>17</b><br><b>17</b><br><b>17</b><br><b>18</b><br><b>18</b><br><b>18</b><br><b>19</b><br><b>20</b><br><b>21</b><br><b>21</b><br><b>21</b><br><b>22</b><br><b>21</b><br><b>21</b><br><b>22</b><br><b>22</b>                                                                                                    |
| <b>5</b><br>5.1<br>5.1.2<br>5.1.3<br>5.1.4<br>5.1.5<br>5.1.6<br>5.1.7<br>5.1.8<br>5.1.9<br>5.2<br>5.2.1<br>5.2.2<br>5.2.1<br>5.2.2<br>5.2.3<br>5.2.4<br>5.2.4<br>5.2.4.1<br>5.2.4.2<br>5.2.5<br>5.2.6<br>5.2.7<br>5.2.8<br>5.3.1<br>5.3.2                                                                                                    | But e connguitation to nusl' (版史 と クラクランド(KFF))<br>Fieldbus モジュール<br>Profibus モジュール<br>概要<br>サポートしている機能<br>識別番号<br>Profibus のノードアドレス<br>配線<br>バス終端<br>GSD 設定ファイル<br>Profibus ネットワークの設定と開始<br>LED 表示表<br>DeviceNet モジュール<br>概要<br>サポートしている機能<br>識別番号<br>ネットワーク設定<br>Moc アドレス<br>ボーレート<br>配線<br>EDS 設定ファイル<br>Perionus<br>ジェール<br>概要<br>サポートしての設定と開始<br>LED 表示表<br>EtherNet/IP モジュール<br>概要<br>サポートしている機能                                                                                                    | <b>17</b><br><b>17</b><br><b>17</b><br><b>17</b><br><b>17</b><br><b>17</b><br><b>17</b><br><b>18</b><br><b>18</b><br><b>18</b><br><b>19</b><br><b>20</b><br><b>20</b><br><b>21</b><br><b>117</b><br><b>17</b><br><b>17</b><br><b>18</b><br><b>18</b><br><b>18</b><br><b>18</b><br><b>19</b><br><b>20</b><br><b>20</b><br><b>21</b><br><b>117</b><br><b>217</b><br><b>21</b><br><b>217</b><br><b>217</b><br><b>21</b><br><b>21</b><br><b>21</b><br><b>21</b><br><b>21</b><br><b>21</b><br><b>21</b><br><b>21</b> |
| <b>5</b><br>5.1<br>5.1.2<br>5.1.3<br>5.1.4<br>5.1.5<br>5.1.6<br>5.1.7<br>5.1.8<br>5.1.9<br>5.2<br>5.2.1<br>5.2.2<br>5.2.1<br>5.2.2<br>5.2.3<br>5.2.4<br>5.2.4<br>5.2.4<br>5.2.4<br>5.2.4<br>5.2.5<br>5.2.6<br>5.2.7<br>5.2.8<br>5.3.1<br>5.3.2<br>5.3.3                                                                                                    | Gute configuration to fusit (版史をクラフランドに体行)         Fieldbus モジュール         概要         サポートしている機能         識別番号         Profibus のノードアドレス         配線         バス終端         GSD 設定ファイル         Profibus ネットワークの設定と開始         LED 表示表         DeviceNet モジュール         概要         サポートしている機能         識別番号         ネットワーク設定         Moc アドレス         ボーレート         EDS 設定ファイル         DeviceNet ネットワークの設定と開始         LED 表示表         EDS 設定ファイル         DeviceNet ネットワークの設定と開始         LED 表示表         EDS 設定ファイル         Methods         UP         配線         EDS 設定ファイル         Wethods         UP         ジェーノレ         概要         リポートしている機能         識別番号         サポートしている機能         識別番号                                                                                                    | <b>17</b><br><b>17</b><br><b>17</b><br><b>17</b><br><b>17</b><br><b>17</b><br><b>17</b><br><b>18</b><br><b>18</b><br><b>18</b><br><b>19</b><br><b>20</b><br><b>20</b><br><b>21</b><br><b>1</b><br><b>22</b><br><b>23</b><br><b>23</b><br><b>24</b><br><b>24</b><br><b>25</b><br><b>26</b><br><b>27</b><br><b>27</b><br><b></b>                                                                                                    |
| <b>5</b><br>5.1<br>5.1.2<br>5.1.3<br>5.1.4<br>5.1.5<br>5.1.6<br>5.1.7<br>5.1.8<br>5.1.9<br>5.2<br>5.2.1<br>5.2.2<br>5.2.1<br>5.2.2<br>5.2.3<br>5.2.4<br>5.2.4<br>5.2.4.2<br>5.2.5<br>5.2.6<br>5.2.7<br>5.2.8<br>5.3.1<br>5.3.2<br>5.3.3<br>5.3.4                                                                                                    | Gote Consideration for National National                                | <b>17</b><br><b>17</b><br><b>17</b><br><b>17</b><br><b>17</b><br><b>17</b><br><b>17</b><br><b>18</b><br><b>18</b><br><b>18</b><br><b>18</b><br><b>19</b><br><b>20</b><br><b>20</b><br><b>21</b><br><b>17</b><br><b>22</b><br><b>23</b><br><b>33</b><br><b>4</b><br><b>24</b><br><b>24</b><br><b>25</b><br><b>24</b><br><b>25</b><br><b>26</b><br><b>27</b><br><b>27</b><br><b></b>                                                                                                    |
| <b>5</b><br>5.1<br>5.1.1<br>5.1.2<br>5.1.3<br>5.1.4<br>5.1.5<br>5.1.6<br>5.1.7<br>5.1.8<br>5.1.9<br>5.2<br>5.2.1<br>5.2.2<br>5.2.3<br>5.2.4<br>5.2.4<br>5.2.5<br>5.2.6<br>5.2.7<br>5.2.8<br>5.3<br>5.3.1<br>5.3.2<br>5.3.3<br>5.3.4<br>5.3.4<br>5.5 | But extends of the last of the last of | <b>17</b><br><b>17</b><br><b>17</b><br><b>17</b><br><b>17</b><br><b>17</b><br><b>17</b><br><b>18</b><br><b>18</b><br><b>18</b><br><b>19</b><br><b>17</b><br><b>17</b><br><b>17</b><br><b>17</b><br><b>18</b><br><b>18</b><br><b>18</b><br><b>19</b><br><b>10</b><br><b>17</b><br><b>17</b><br><b>17</b><br><b>17</b><br><b>18</b><br><b>18</b><br><b>18</b><br><b>18</b><br><b>19</b><br><b>19</b>                                                                                                    |

| 5.3.5          | 配線                                                           | .24                     |
|----------------|--------------------------------------------------------------|-------------------------|
| 5.3.6          | EDS 設定ファイル                                                   | .24                     |
| 5.3.7          | FtherNet/IP ネットワークの設定と開始                                     | 25                      |
| 538            | IFD 表示表                                                      | 25                      |
| 530            |                                                              | 25                      |
| 5.5.5          | in ooring シーン・<br>Dealawall アドオン プロファイルの EtherNot/ID 設定      | 20                      |
| 5.4            | ROCKWEIIフトクノフロファイルのEIIIEINEI/IF 改た                           | .20                     |
| 5.4.1          | EINerNet//P センユールの接続                                         | .20                     |
| 5.4.2          |                                                              | .26                     |
| 5.4.3          | EtherNet/IP ネットワーク設定                                         | .28                     |
| 5.5            | ProfiNet IO モジュール                                            | .31                     |
| 5.5.1          | 概要                                                           | .31                     |
| 5.5.2          | サポートしている機能                                                   | .31                     |
| 5.5.3          | 識別番号                                                         | .31                     |
| 5.5.4          | ネットワーク設定                                                     | 31                      |
| 5541           |                                                              | 31                      |
| 5512           | サブネットワークの設定                                                  | 31                      |
| 5.5.4.2        |                                                              | 201                     |
| 0.0.0<br>E E C | 11.秋                                                         | 20.                     |
| 5.5.6          | GSDML 設定ノバイル                                                 | .32                     |
| 5.5.7          | Profiter IO ネットワークの設定と開始                                     | .32                     |
| 5.5.8          | LED 表示表                                                      | .33                     |
| 5.5.9          | IPConfig ツール                                                 | .33                     |
| 5.6            | CC-Link モジュール                                                | .34                     |
| 5.6.1          | 概要                                                           | .34                     |
| 5.6.2          | サポートしている機能                                                   | .34                     |
| 563            | 識別番号                                                         | 34                      |
| 564            | マンシューン<br>ネットワーク設定                                           | 3/                      |
| 5641           | インテン・フレス アンドロー フテーション 統一                                     | 21                      |
| 5642           | スプー マヨン 型目                                                   | 24                      |
| 0.0.4.Z        |                                                              | .34                     |
| 5.6.5          |                                                              | .35                     |
| 5.6.6          | CC-Link ネットワークの設定と開始                                         | .35                     |
| 5.6.7          | 操作                                                           | .35                     |
| 5.6.7.1        | 基本モード                                                        | .35                     |
| 5.6.7.2        | 拡張モード                                                        | .36                     |
| 5.6.8          | LED 表示表                                                      | .37                     |
| 5.6.9          | 動作                                                           | .37                     |
| 6              | <b>静作</b>                                                    | 30                      |
| 6 1            | [] [] [] [] [] [] [] [] [] [] [] [] [] [                     | .30                     |
| 0.1            |                                                              | . 30                    |
| 0.1.1          |                                                              | .38                     |
| 6.1.2          | 基本モートの人力レジスタ:8/11ト                                           | .39                     |
| 6.2            | 拡張セード                                                        | .40                     |
| 6.2.1          | 拡張モードの出力レジスタ:32 バイト                                          | .40                     |
| 6.2.2          | 拡張モードの入力レジスタ : 32 バイト                                        | .41                     |
| 6.3            | コマンドコード / 応答コード                                              | .43                     |
| 6.4            | 計量単位                                                         | .44                     |
| 6.5            | 繰り返し計量コマンド                                                   | .44                     |
| 6.6            | 応答が複数あるコマンド                                                  | 44                      |
| 67             | PICと計量ヤンサ間の通信シーケンス                                           | <u>/</u> 5              |
| 671            | 「LOCETIE」で、「同ジルロン」、シンパーーーーーーーーーーーーーーーーーーーーーーーーーーーーーーーーーーーー   | . <del>-</del> .<br>/ 5 |
| 670            | ノノノノルは町里ヨヽノー                                                 | .40                     |
| 0.7.2          | - '0」 コ Y ノ F 天1   时の))) () () () () () () () () () () () () | .40                     |
| 6.7.3          | 深り巡し計重りためりコイノト                                               | .4/                     |
| 7              | エラー処理、FAQ                                                    | .48                     |
| 7.1            | 計量センサ応答ステータス                                                 | .48                     |
| 7.2            | タイムアウト                                                       | .48                     |
| 7.3            | FAQ                                                          | 49                      |
| 74             | サポート                                                         | <u>1</u> 0              |
| •              | - 1月 にいせんイール とじっした しび 単位支持                                   |                         |
| ö              | 計重セノワのナエックリストあよび推奨事項                                         | .50                     |

| 9   | 技術仕様       | 52 |
|-----|------------|----|
| 9.1 | 機械的仕様      |    |
| 9.2 | 電気的特性      |    |
| 9.3 | 環境的仕様      |    |
| 9.4 | EMC 適合     |    |
| 9.5 | UL/c-UL 適合 |    |

#### 1 はじめに

#### 1.1 概要

メトラー・トレド Fieldbus モジュールを使用すると、メトラー・トレドの計量モジュール、工業用はかり、またはラボ用天びん(以下、総称して「計量センサ」)を産業用 Fieldbus ネットワークに接続し、PLC マスタから計量センサを制御することができます。 計量センサごとに Fieldbus モジュールが必要になります。

現在、次の Fieldbus モジュールを提供しています。

| 製品番号     | Fieldbus モジュール             | 章   |
|----------|----------------------------|-----|
| 42102809 | メトラー・トレド Fieldbus モジュール    | 5.1 |
| 42102810 | メトラー・トレド DeviceNet モジュール   | 5.2 |
| 42102860 | メトラー・トレド EtherNet/IP モジュール | 5.3 |
| 42102859 | メトラー・トレド ProfiNet IO モジュール | 5.5 |
| 30038775 | メトラー・トレド CC-Link モジュール     | 5.6 |

#### 1.2 互換性

Fieldbus モジュールは、RS232、RS422、または RS485 インターフェイスを介して MT-SICS プロトコルで通信可能なすべての メトラー・トレドの計量センサおよび天びんと互換性があります。 MT-SICS とは、計量センサを制御および設定するためのプレーン ASCII プロトコル (MT-SICS = メトラー・トレド標準インターフェ イスコマンドセット) です。

#### 1.3 関連文書

計量センサ製品の重要な情報は、次の文書に記載しています。

- (各センサの) 取扱説明書
- (各センサ タイプの)MT-SICS リファレンスマニュアル
- ・ エンジニアリングノート: EN121 EtherNet/IP-DeviceNet および Logix5000
- エンジニアリングノート: EN131 ProfiNet IO Profibus および STEP 7

#### 1.4 URL

| メトラー・トレド Automated Precision Weighing<br>(自動プロセス用高精度計量モジュール) | www.mt.com/APW   |
|--------------------------------------------------------------|------------------|
| PROFIBUS 協会                                                  | www.profibus.com |
| Open DeviceNet Vendors Associaton                            | www.odva.org     |
| ProfiNet 協会                                                  | www.profinet.com |
| CC-Link 協会                                                   | www.cc-link.org  |

#### 2 機能概要

メトラー・トレド Fieldbus モジュールは、シリアルサブネットワークと上位ネットワークとの間のデータ交換を可能にするよう設計しています。データ転送を簡単に行うことができるよう、基本モジュール(38ページの第6.1章を参照)には、頻繁に使用するコマンドを実装しています。また、拡張モード(40ページの第6.2章を参照)では、最大限の柔軟性が得られます。

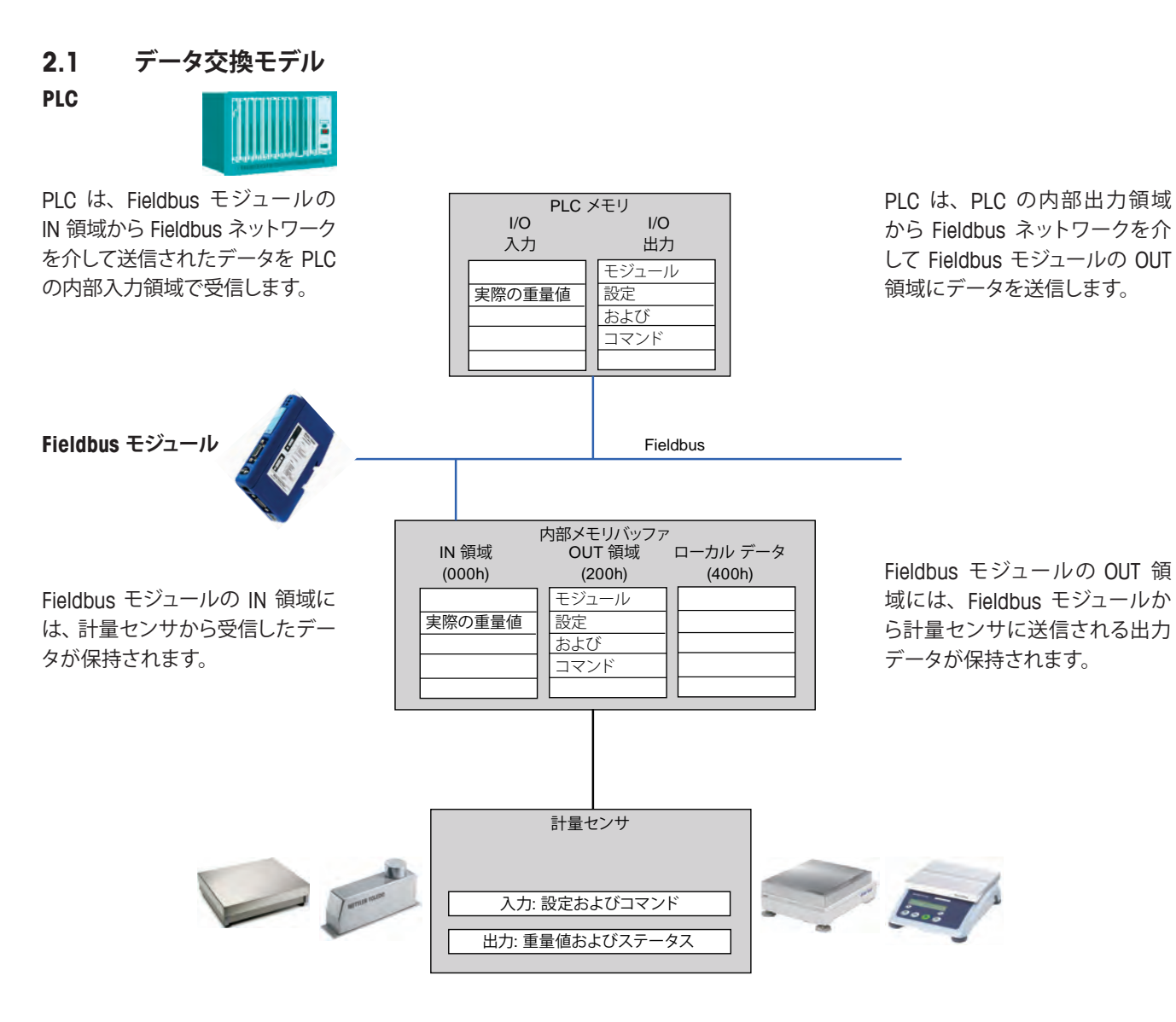

```
3 セットアップのチェックリスト
```

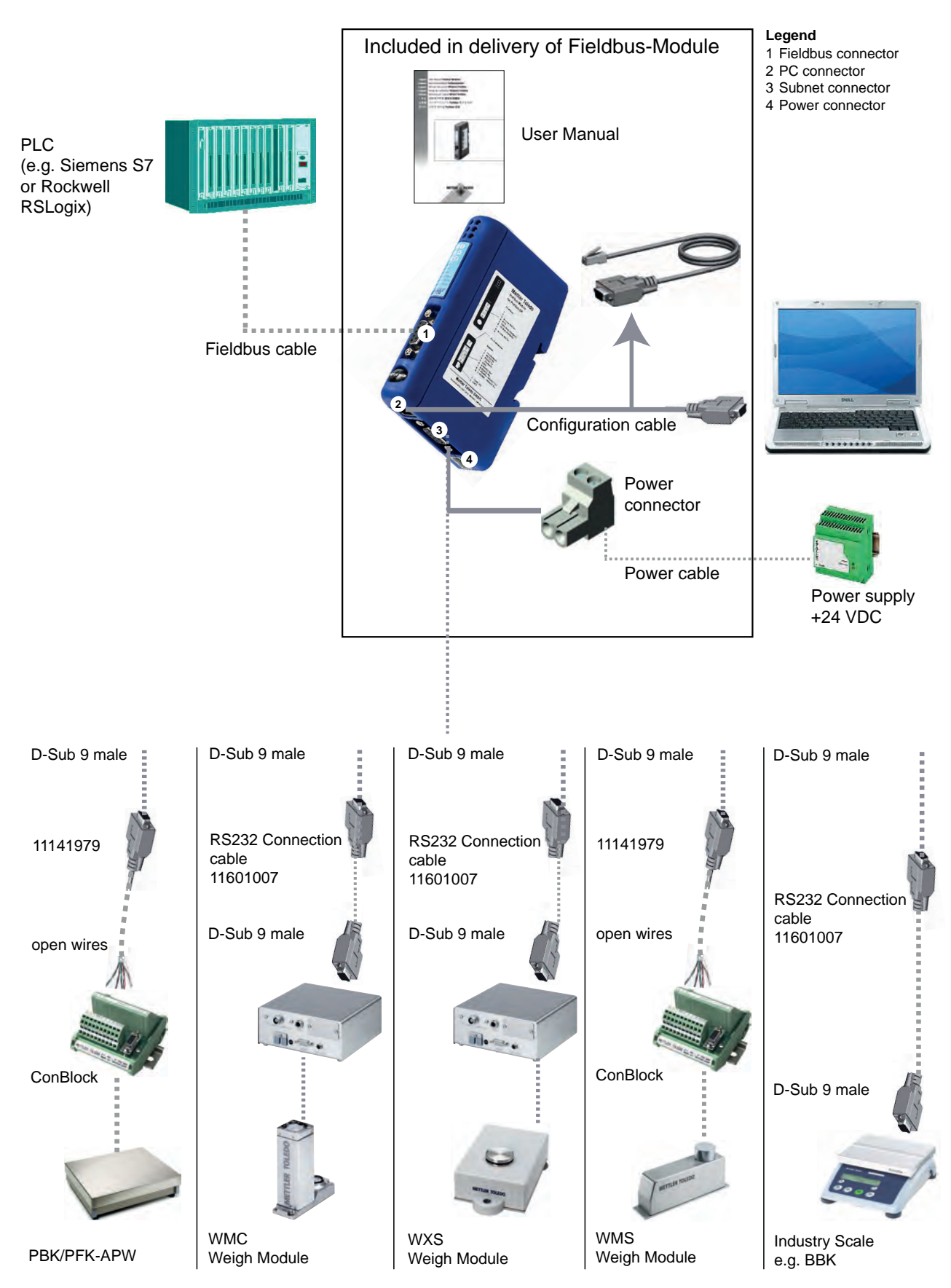

#### 4 設置および設定手順

計量センサと Fieldbus モジュールの設置および設定を行うには、次の手順に従ってください。

- 1. 計量センサを設定します(10ページの第4.1章を参照)。
- 2. DIN レールに取り付けます(11ページの第4.2章を参照)。
- 3. 初期設定を行うため、Fieldbus モジュールを PC に接続します(11 ページの第 4.3 章を参照)。
- 4. Fieldbus モジュールを計量センサに接続します(12 ページの第 4.4 章を参照)。
- 5. Fieldbus モジュールを電源に接続します(13 ページの第 4.5 章を参照)。
- 6. Fieldbus モジュールを設定し、Fieldbus モジュールで変更を有効にします(14 ページの第 4.6 章を参照)。
- 7. Fieldbus モジュールをネットワークに接続し、LED の表示を確認します(17 ページの第5章を参照)。

#### 4.1 計量センサの設定

注

PC - Fieldbus モジュール設定ケーブル接続を使用して計量センサを設定することはできません。 各計量センサの設定手順を参照してください。

#### 4.1.1 計量モジュールのインターフェイス通信パラメータの調整

計量センサと Fieldbus モジュール間の通信には、可能であれば RS422 インターフェイスを使用することをお勧めします。計量 モジュールのインターフェイスのボーレートを 38400 に設定してください。これを行うには、MT-SICS コマンドの COM を使用 します(詳細については、MT-SICS のマニュアルを参照)。

注

計量センサをメトラー・トレド Fieldbus モジュールに接続する場合は、データフロー制御を行わないよう設定してください。 最大 92 回の更新レートを可能にするため、ボーレートを 19200 または 38400 に設定することをお勧めします。 例: RS422、38400 ボー、8 ビット、パリティなし、1 ストップビット、ハンドシェークなしの場合 -> MT-SICS コマンド: COM\_1\_8\_3\_0

#### 4.1.2 その他の計量センサのインターフェイス通信パラメータの調整

インターフェイス通信パラメータの設定は、メニューから、またはデータインターフェイスポートを使用して行うことができます。 各計量センサのユーザーマニュアルまたは MT-SICS リファレンスマニュアルを参照してください。

#### 4.2 DIN レールへの取り付け

Fieldbus モジュールを DIN レールに取り付けるには、次の手順に従ってください。

- 取り付け: Fieldbus モジュールを取り付けるには、まず Fieldbus モジュールを押し下げて、DIN レールと接触しているバネを 縮めます(1)。次に、Fieldbus モジュールを DIN レールに押し付けてから放すと、Fieldbus モジュールが DIN レー ルにはまります(2)。
- 取り外し: Fieldbus モジュールを取り外すには、Fieldbus モジュールを押し下げます(1)。次に、Fieldbus モジュールをレー ルから引っ張ると、Fieldbus モジュールが DIN レールから外れます。

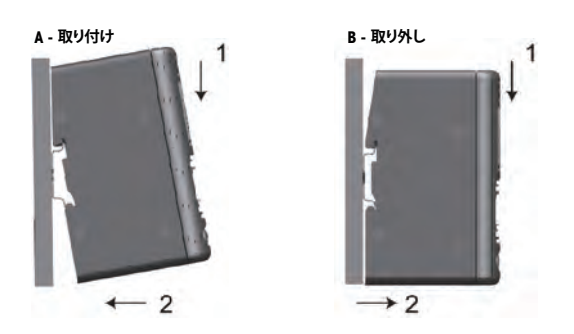

#### **4.3** 初期設定のための PC への Fieldbus モジュールの接続

PC コネクタが Fieldbus モジュールの底部にあります。このコネクタは、Fieldbus モジュールの設定に使用します。同梱されている設定ケーブルを使用してください(Fieldbus モジュール側のコネクタタイプは Western Modular 4/4)。

注

このケーブル接続は、Fieldbus モジュールの設定専用です。計量センサの設定には使用できません(第4.1章も参照)。

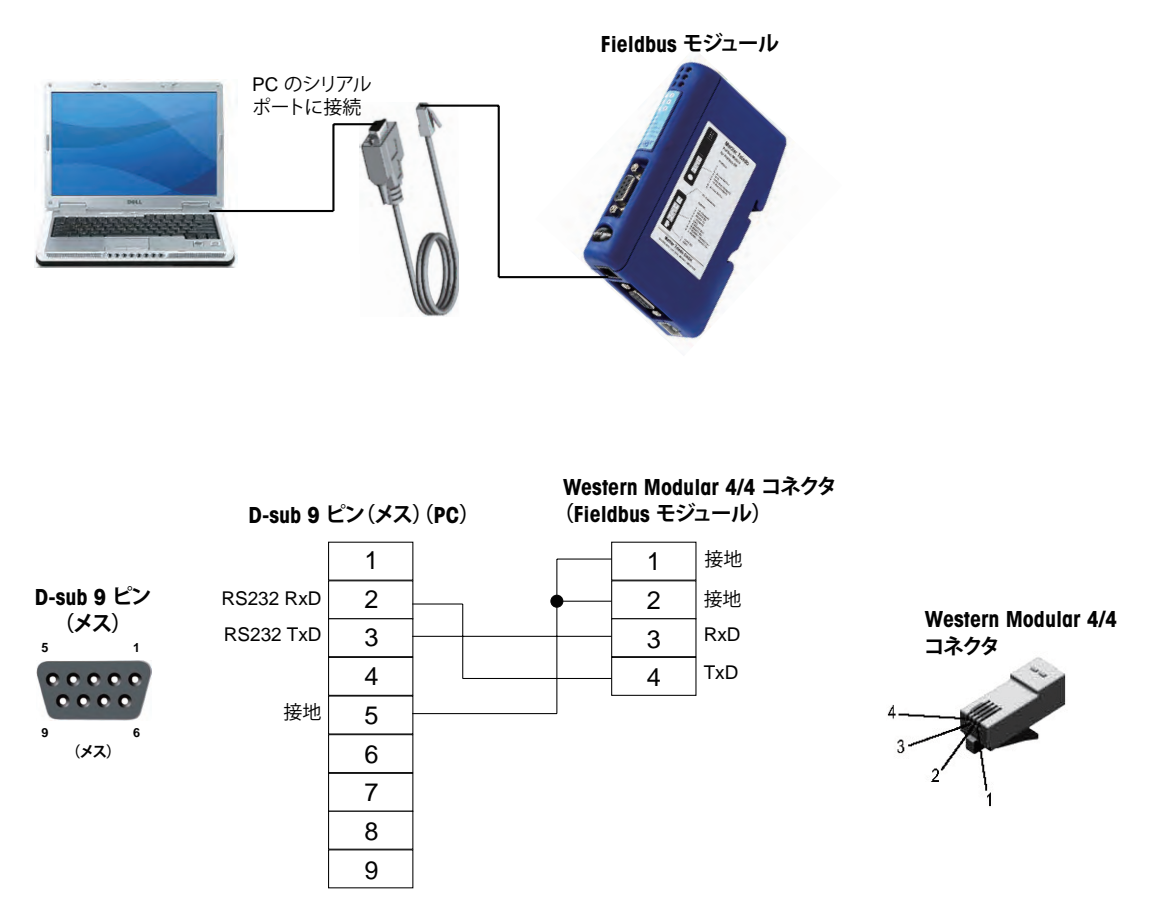

設置および設定手順 | 11

#### 4.4 計量センサへの Fieldbus モジュールの接続

サブネット コネクタが Fieldbus モジュールの底部にあります。このコネクタは、RS232、RS422、または RS485 インターフェイス搭載のメトラー・トレド計量センサを接続するために使用します。各計量センサ のピン割り当てを次のページの表に示します。

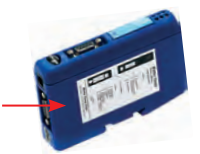

物理インターフェイスを Fieldbus モジュールの設定ダイアログで選択できるようになっており(第4.6.2章を参照)、D-Sub 9 ピンコネクタは、3 つの RS バージョンに必要なすべての信号に対応しています。

注

アプリケーションで使用する必要な線のみを接続してください。

#### 4.4.1 WMS、WM、および WMH 計量センサ

| DSub 9 ピン<br>11141979 |   | WMS 計量モジュールの場合は ConBlock (11152000)、WM および計量モジュール<br>/ プラットフォームの場合は ConModule (42102811) |       |  |
|-----------------------|---|------------------------------------------------------------------------------------------|-------|--|
|                       |   | RS422                                                                                    | RS232 |  |
| 1                     | 黒 | -                                                                                        | -     |  |
| 2                     | 茶 | -                                                                                        | TXD   |  |
| 3                     | 赤 | -                                                                                        | RXD   |  |
| 4                     | 橙 | -                                                                                        | -     |  |
| 5                     | 黄 | GND                                                                                      | GND   |  |
| 6                     | 緑 | Tx+                                                                                      | -     |  |
| 7                     | 青 | Tx-                                                                                      | -     |  |
| 8                     | 紫 | Rx+                                                                                      | -     |  |
| 9                     | 灰 | Rx-                                                                                      | -     |  |

#### 4.4.2 その他のメトラー・トレドの天びんおよび計量センサ

MT-SICS プロトコルに対応した、RS232、RS422、または RS485 インターフェ イス搭載のその他の天びんおよび計量センサについては、各計量センサのマ ニュアルでインターフェイスのピン割り当てを確認してください。

| サブネットコネクタ |                    | 計量センサのインターフェイスタイプ |         |         |  |
|-----------|--------------------|-------------------|---------|---------|--|
| ピン        | 説明                 | RS232             | RS422   | RS485   |  |
| 1         | +5ボルト              |                   |         |         |  |
| 2         | RS232 RxD          | ✓ (TxD)           |         |         |  |
| 3         | RS232 TxD          | ✓ (RxD)           |         |         |  |
| 4         | Not connected      |                   |         |         |  |
| 5         | Ground             | ✓ (GND)           | ✓ (GND) | ✓ (GND) |  |
| 6         | RS422 Rx+          |                   | √ (Tx+) |         |  |
| 7         | RS422 Rx-          |                   | √ (Tx-) |         |  |
| 8         | RS485+ / RS422 Tx+ |                   | ✓ (Rx+) | √ (Rx+) |  |
| 9         | RS485- / RS422 Tx- |                   | √ (Rx-) | √ (Rx-) |  |

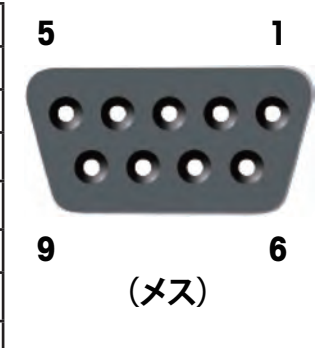

✓ 使用する線(計量センサのインターフェイスタイプにより異なる)

計量センサのインターフェイスに応じて必要な線のみを接続してください。

#### 4.5 電源への Fieldbus モジュールの接続

電源コネクタが Fieldbus モジュールの底部にあります。

| ピン | 説明                         |
|----|----------------------------|
| 1  | + 24 VDC +/- 10%、最大 280 mA |
| 2  | GND                        |

パッケージには、ネジ式端子付きの適切なコネクタ(MSTB 2.5/2-ST-5.08 タイプ)が付属しています。適切なケーブル径は 0.2  $\sim$  2.5 mm<sup>2</sup> (AWG 24  $\sim$  AWG 12) です。必ず 60/75 または 75  $^{\circ}$  の銅線(CU)を使用してくだ さい。端子の締め付けトルクは 0.5  $\sim$  0.8 Nm にしてください。

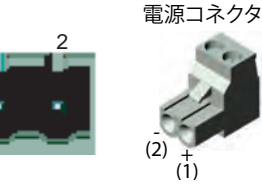

#### 4.6 Fieldbus モジュールの設定

#### 4.6.1 PC ターミナルソフトウェア

Fieldbus モジュールは、PC を使用してサブネット通信の通信パラメータを設定可能なシリアル設定ダイアログを備えています。 電源を投入すると、Fieldbus モジュールから PC コネクタを介してターミナルまたは PC に ASCII ベースの設定ダイアログが送信 されます。PC を使用する場合、Fieldbus モジュールへの電源投入前に、ターミナルエミュレーションプログラム(Windows の 標準コンポーネントであるハイパーターミナルなど)を起動しておく必要があります。

ターミナルプログラムについて、PC で次のインターフェイス設定を使用します。

- ボーレート: 38400 bps
- 8 データビット
- 1ストップビット
- パリティチェックなし
- フロー制御なし

ダイアログの画面には、以下の初期メニューが表示されます(ProfiNet モジュールの例)。

| 🛿 METTLER TOLEDO Fieldbus-Module - HyperTerm                                                                                                    | inal                                                                                                |   |
|----------------------------------------------------------------------------------------------------|----------------------------------------------------------------------------------------------------|---|
| ile Edit Yew Call Iransfer Help                                                                                                    |                                                                                                    |   |
|                                                                                                    |                                                                                                    |   |
| METTLER TOLEDO Fieldbus-Module<br>Part Number: ME-42102859<br>Fieldbus type: PROFINET I/O<br>Firmware version: 1.03<br>Bootloader version: 2.01<br>Anybus SW version: 2.04             |                                                                                                    | - |
| Anybus BL version: 1.14<br>Option<br>1: Weighing sensor interface<br>2: Baudrate<br>3: Character format<br>4: Operation mode<br>5: Max. response time<br>6: Configuration from network | Current setting<br>[ RS-422<br>[ 19200 bps.<br>[ 8 None 1<br>[ Basic mode<br>[ 60 sec.<br>[ Enabled |   |
| A: Perform Automatic baudrate<br>S: Save configuration to flash<br>Enter number of the option you<br>>                                                                                 | search.<br>want to change.                                                                          | - |
|                                                                                                    | 2001 J.C.P                                                                                          | > |

ダイアログには、最後に保存された設定が表示されます。

#### 注

設定ダイアログは、ボタンを押さない状態が 60 秒間続くと無効になります。 Esc キーを押すと、いつでもメインメニューを再表示できます。

設定を変更するオプションの番号と同じ数字キーを押して、Enter キーを押します。新しいダイアログが表示され、新しい設定を 入力できるようになります。新しい設定を入力すると、メインメニューに戻ります。設定した内容が現在の設定として表示されま すが、メインメニューでSキー(設定をフラッシュに保存)を押してフラッシュに保存するまで、設定は永久的には保存されません。 新しい設定を使用するには、Fieldbus モジュールの電源をいったん切断し、再起動する必要があります。

14 設置および設定手順

#### 4.6.2 Weighing sensor interface (計量センサインターフェイス)

Fieldbus モジュールは、次のインターフェイスを使用して計量センサと通信することができます。

- RS232、全二重、ハンドシェークなし
- RS422、全二重、ハンドシェークなし(デフォルト)
- RS485、半二重、ハンドシェークなし

#### 注

計量センサをメトラー・トレド Fieldbus モジュールに接続する場合は、ハンドシェーク制御を行わないよう設定してください。

#### **4.6.3 Baudrate** (ボーレート)

Fieldbus モジュールは、次のボーレートを使用して通信することができます。

- 1200 bps
- 2400 bps
- 4800 bps
- 9600 bps
- 19200 bps (デフォルト)
- 38400 bps
- 57600 bps

#### 4.6.4 Character format (文字フォーマット)

Fieldbus モジュールは、次の文字フォーマットをサポートしています。

- 7 None 1 (7 データビット、パリティなし、1 ストップビット)
- 8 None 1 (8 データビット、パリティなし、1 ストップビット) (デフォルト)
- 7 Even 1 (7 データビット、偶数パリティ、1 ストップビット)
- 7 Odd 1 (7 データビット、奇数パリティ、1 ストップビット)

#### 4.6.5 Operation mode (動作モード)

Fieldbus モジュールは、以下の 2 つの動作モードで使用できます(詳細については、38 ページの第 6.1 章および 40 ページの第 6.2 章を参照)。

1. [Basic-Mode] (基本モード): デフォルトの動作モードです。最も重要性の高い MT-SICS コマンドがサポートされます。

2. [Extended-Mode] (拡張モード): すべての MT-SICS コマンドがサポートされ、通信に 32 バイトが使用されます。

#### 4.6.6 Maximum response time (最大応答時間)

[Max response time] オプションでは、天びんから応答を受信してから次の応答を受信するまでの最大時間を設定できます。定 義された最大応答時間内に Fieldbus モジュールが天びんから新しい応答を受信しなかった場合、[Connection status bit](接続 ステータスビット)が [False] に設定され、サブネットステータス LED が赤く点灯することで、この通信の問題が表示されます。 [Connection status clear bit](接続ステータスクリアビット)によってクリアされると、[Connection status bit](接続ステータスビッ ト)が再度 [True](動作可能)に設定されます。

デフォルトでは、[Max response time] (最大応答時間) は 60 秒に定義されていますが、10 ~ 9999 秒の範囲に変更したり、 完全にオフの状態に設定したりすることもできます。オフに設定すると、タイムアウト機能が無効になります。この設定は、長時 間に渡って非アクティブの状態が続く可能性のあるアプリケーションで役立つことがあります。

#### 4.6.7 Configuration from network (ネットワークからの設定)

このメニュー ポイントは、ProfiNet IO モジュールでのみ使用できます。

[Configuration from network] (ネットワークからの設定) が有効の場合、すべてのパラメータを設定プログラム (PLC など) からネットワーク経由で設定する必要があります。この場合、その他の設定をターミナルプログラムから行うことはできません。

デフォルトでは、[Configuration from network](ネットワークからの設定)の設定は有効になっています。

#### 4.6.8 Automatic baudrate search (自動ボーレート検索)

すべての Fieldbus モジュールは、サブネット側の適切なボーレートと文字フォーマットを自動的に検索することができます。自 動ボーレート検索を使用するには、まずメニューオプション 1 で適切な計量センサインターフェイスを設定する必要があります。 その後、メインメニューで [A] キー(自動ボーレート検索の実行)を押して検索を開始することができます。Fieldbus モジュー ルから計量センサにあらゆるボーレートおよび文字フォーマットでコマンド文字列が送信されます。計量センサが応答した場合、 Fieldbus モジュールは、それを適切な設定と見なします。

#### 注

自動ボーレート検索をサブネット接続テストのために使用することもできます。エラーの場合、適切なボーレート設定は見つかりません。

自動ボーレート検索オプションを使用したダイアログの例:

Automatic baudrate search

Searching with RS232 interface
Pressing ESCAPE interrupts the search.
Testing: 9600 bps, 8 none 1
Interface setting:
9600 bps, 8 none 1, no handshake.
Do you want to save the interface parameters? (Y/N)
>

N (いいえ) キーを押すと、Fieldbus モジュールはその設定を破棄し、メインメニューに戻ります。 Y (はい) キーを押すと、Fieldbus モジュールは新しい設定を自動的にフラッシュに保存します。この場合、メインメニューで [Save configuration to flash] (設定をフラッシュに保存)を選択する必要はありません。

#### 注

自動ボーレート検索を使用すると、Fieldbus モジュールは計量センサとの通常の通信を停止します。 自動ボーレート検索時の LED 信号については、「LED 表示表」(例: Profibus モジュールの場合は第 5.1.9 章) を参照してくだ さい。

#### 4.6.9 Save configuration to flash (設定をフラッシュに保存)

設定を Fieldbus モジュールに永久的に保存するには、オプション [S] (設定をフラッシュに保存)を使用します。 新しい設定を使用するには、Fieldbus モジュールの電源をいったんオフにしてから再度オンにして再起動する必要があります。

#### 5 Fieldbus モジュール

#### 5.1 Profibus モジュール

Profibus バージョンのメトラー・トレド Fieldbus モジュールの名称は MT Profibus モジュール、メトラー・トレドの製品番号は 42102809 です。

#### 5.1.1 概要

メトラー・トレド Profibus モジュールは、EN 50170 で規定されている Profibus-DP スレーブ (DPV0) として設計しており、 Profibus-DP スレーブの必須機能をすべてサポートしています。

Profibus マスタ (PLC など) では、Profibus モジュールにコマンドを送信したり、Profibus モジュールから送信されたデータを 受信したりできます。

SIMATIC STEP 7 PLC には、SICS 通信プロトコルのあるメトラー・トレド 製品のエンジニアリングに関する注記と例があります。 www.mt.com/ind-APW-fieldbus-support からご覧いただけます。システムインテグレータおよびエンドユーザーはこの情報を利用することで、統合時間を大幅に短縮し、貴重なリソースと開発時間を節約することができます。

#### 5.1.2 サポートしている機能

- 自動ボーレート検出をサポート。ボーレート範囲: 9.6 kbit ~ 12 Mbit。
- ハードウェアを DP-V1 拡張用に調整。
- フラッシュでの設定の保存 / ロードをサポート。
- アドレス範囲: 1~99。Profibus 接続のノードアドレスを必ず設定スイッチで設定。
- EN 50170 規格で規定されているすべての標準診断メッセージをサポート。

#### 5.1.3 識別番号

識別番号: 0x0642 Hex. 製品名: 「MT Profibus モジュール」 製品番号: 42102809

#### 5.1.4 Profibus のノードアドレス

Profibus モジュールを Profibus ネットワークに組み込む前に、前面カバーの中にある 2 つのロータリース イッチを使用してノードアドレスを設定します。アドレス範囲は 1 ~ 99 です。下段スイッチでアドレスの 最初の数字(値 x 10)を設定し、上段スイッチでアドレスの 2 番目の数字(値 x 1)を設定します。例 アドレス = 45 => 下段スイッチを値 4、上段スイッチを値 5 に設定

注

モジュールの動作中にノードアドレスを変更することはできません。新しいアドレス設定は、Profibus モジュールの電源をいったんオフにしてから再度オンにすると有効になります。

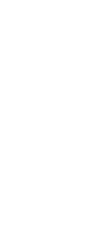

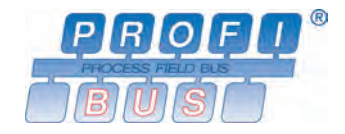

#### 5.1.5 配線

| Profibus モジュールは、 育 | 前面にある D-sub 9 ピン | (メス) | コネクタを使用して Profibu | s ネットワークに接続します。 |
|--------------------|------------------|------|-------------------|-----------------|
|--------------------|------------------|------|-------------------|-----------------|

| ピン    | 名前      | 機能                               |  |
|-------|---------|----------------------------------|--|
| ハウジング | シールド    | PE に接続(DIN レールに接触しているバネに接続)      |  |
| 1     | 接続なし    | -                                |  |
| 2     | 接続なし    | -                                |  |
| 3     | B 線     | RS485 仕様で規定されているポジティブ RxD/TxD 信号 |  |
| 4     | RTS     | 送信要求 *                           |  |
| 5     | GND BUS | 独立 GND(RS485 側)*                 |  |
| 6     | +5V BUS | 独立 +5 V(RS485 側)*                |  |
| 7     | 接続なし    | -                                |  |
| 8     | A 線     | RS485 仕様で規定されているネガティブ RxD/TxD 信号 |  |
| 9     | 接続なし    | -                                |  |

\* +5 V BUS および GND BUS は、バス終端用です。光学式トランシーバ (RS485 と光ファイバー間) などの一部のデバイスには、 これらのピンからの外部電源が必要になる場合があります (最大 80 mA)。 RTS は、一部のデバイスで伝送方向を特定する ために使用します。標準的なアプリケーションでは、A 線、B 線、およびシールドのみを使用します。

#### 5.1.6 バス終端

各 Profibus 線の最初または最後にあるデバイスは、バスでの反射を防ぐために終端レジスタで終端する必要があります。メト ラー・トレド Profibus モジュールを Profibus 線の最初または最後のデバイスとして設置することもできます。一般には、最初ま たは最後のデバイスでバス ケーブルの Profibus コネクタの終端スイッチをオンにすることにより終端を行います。Profibus 線の その他すべてのデバイスでは、終端スイッチをオフにします。

#### 5.1.7 GSD 設定ファイル

メトラー・トレド Profibus モジュールを統合するには、各 Profibus マスタ(PLC など)で GSD ファイルが必要になります。メト ラー・トレド Profibus モジュールの GSD ファイルは <u>www.mt.com/ind-APW-fieldbus-support</u> から入手できます。

#### 5.1.8 Profibus ネットワークの設定と開始

一般的な設置および設定については、10ページの第4章を参照してください。

Profibus のノードアドレスは、第 5.1.4 章の説明に従って設定してください。

Profibus モジュールと計量センサ間の通信が正常かどうかは、LED のステータスから判断できます(第 5.1.9 章を参照)。正常 であれば、LED 5 および 6 が緑に点灯します。LED のステータスがこれと異なる場合は、第 7.3 章を参照してください。 注

統合は、PLC システムの専門家が行ってください。PLC システムの各サポートは、メトラー・トレドの責任範囲外です。

#### 5.1.9 LED 表示表

| LED                | 表示        | 説明                                              |
|--------------------|-----------|-------------------------------------------------|
| 1 – ネットワークステータス    | 消灯        | Profibus はオンラインではありません。                         |
|                    | 緑、点灯      | Profibus はオンラインです。                              |
| 2 – Profibus ステータス | 消灯        | Profibus はオフラインではありません。                         |
|                    | 赤、点灯      | Profibus はオフラインです。                              |
| 3 – 予約済み           | -         | 未使用                                             |
| 4 – Fieldbus 診断    | 消灯        | 診断は実行されていません。                                   |
|                    | 赤、1 Hz 点滅 | Profibus マスタ側からの設定にエラーがあります。                    |
|                    | 赤、2 Hz 点滅 | ユーザーパラメータデータにエラーがあります。                          |
|                    | 赤、4 Hz 点滅 | <b>Profibus ASIC</b> の初期化でエラーが発生しました(内<br>部障害)。 |
| 5 – サブネットステータス     | 消灯        | 電源がオフです。                                        |
|                    | 緑、点灯      | 計量センサとの通信は良好です。                                 |
|                    | 緑、点滅      | 計量センサからデータを受信しています。                             |
|                    | 赤、点灯      | 計量センサとの通信に失敗しました(タイムアウト)。                       |
| 6 – デバイスステータス      | 消灯        | 電源がオフです。                                        |
|                    | 緑、点灯      | Profibus モジュールが初期化され、稼働しています。                   |
|                    | 緑、点滅      | 自動ボーレート検出を実行しています。                              |
|                    | 赤、点灯      | 回復不能なエラーが発生しました。                                |
|                    | 赤、点滅      | 自動ボーレート検出に失敗しました。                               |

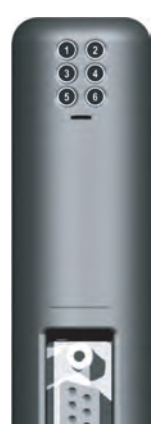

#### 5.2 DeviceNet モジュール

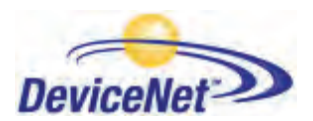

メトラー・トレドの DeviceNet 版 Fieldbus モジュールの名称は MT Devicenet モジュール、メトラー・ DeviceNet トレドの製品番号は 42102810 です。

#### 5.2.1 概要

DeviceNet モジュールは、EN 50325-2 で規定されている DeviceNet アダプタとして機能します。DeviceNet アダプタのポーリン グ I/O スレーブメッセージングの必須機能をすべてサポートしています。 ネットワーク上でデバイススレーブとして動作し、マスタコントローラに計量センサデータを提供します。

RSLogix5000 Version 16 のように、無料のオープンソース Rockwell Automation Logis5000 機能ブロック、SICS 通信プロト コルのあるメトラー・トレド 製品専用のエンジニアリングに関する注記のあるフェースプレートは、www.mt.com/ind-APWfieldbus-support から入手できます。システムインテグレータおよびエンドユーザーはこの情報を利用することで、統合時間を大 幅に短縮し、貴重なリソースと開発時間を節約することができます。

#### 5.2.2 サポートしている機能

- MAC ID およびボーレートをオンボードスイッチから設定可能。
- 明示的メッセージング。
- ポーリング I/O。
- ビットストローブ I/O。
- 状態変化 / 周期 I/O。
- 直流的に絶縁されたバス電子部品。
- DeviceNet の標準ボーレート(125~500 kbit/s)をすべてサポート。ボーレートとノードアドレスを設定スイッチで設定。
- 実装オブジェクト:
  - DeviceNet オブジェクト:
    - 1. 識別オブジェクト、クラス 01h
    - 2. メッセージルータオブジェクト、クラス 02h
    - 3. DeviceNet オブジェクト、クラス 03h
    - 4. アセンブリオブジェクト、クラス 04h
    - 5. 接続オブジェクト、クラス 05h
    - 6. 肯定応答ハンドラオブジェクト、クラス 2Bh
  - ベンダー固有のオブジェクト:
    - 7. I/O データ入力マッピングオブジェクト、クラス AOh
    - 8. I/O データ出力マッピングオブジェクト、クラス A1h
    - 9. 診断オブジェクト、クラス AAh
    - 10. パラメータデータ入力マッピングオブジェクト、クラス BOh
    - 11. パラメータデータ出力マッピングオブジェクト、クラス B1h

#### 5.2.3 識別番号

- ベンダー ID: 90
- デバイス ID: 12
- 製品コード: 40
- 製品名: 「MT Devicenet モジュール」
- 製品番号: 42102810

20 設置および設定手順

#### 5.2.4 ネットワーク設定

#### 5.2.4.1 Mac アドレス

DeviceNet モジュールを DeviceNet ネットワークに組み込む前に、一意の Mac ID を割り当てる必要があります。 Mac ID は 0 ~ 63 の範囲で設定します。

| MAC ID | スイッチ 3<br>(MSB) | スイッチ 4 | スイッチ 5 | スイッチ 6 | スイッチ 7 | スイッチ 8<br>(LSB) |
|--------|-----------------|--------|--------|--------|--------|-----------------|
| 0      | オフ              | オフ     | オフ     | オフ     | オフ     | オフ              |
| 1      | オフ              | オフ     | オフ     | オフ     | オフ     | オン              |
| 2      | オフ              | オフ     | オフ     | オフ     | オン     | オフ              |
| 3      | オフ              | オフ     | オフ     | オフ     | オン     | オン              |
| -      | -               | -      | -      | -      | -      | -               |
| 62     | オン              | オン     | オン     | オン     | オン     | オフ              |
| 63     | オン              | オン     | オン     | オン     | オン     | オン              |

Mac ID は、前面カバーの中にある DIP スイッチ3~8 で設定します。

#### 5.2.4.2 ボーレート

DeviceNet のボーレートは、125k bit/s、250k bit/s、500k bit/s の3つです。 DeviceNet モジュールのボーレートは、スイッチ1 および2 を使用して設定します。

| ボーレート  | スイッチ 1 | スイッチ <b>2</b> |
|--------|--------|---------------|
| 125k   | オフ     | オフ            |
| 250k   | オフ     | オン            |
| 500k   | オン     | オフ            |
| (予約済み) | オン     | オン            |

#### 5.2.5 配線

DeviceNet モジュールは、前面にあるネジ式端子付きのコネクタを使用して DeviceNet ネットワークに接続します。

| ピン | 信号     | 説明        |
|----|--------|-----------|
| 1  | V-     | 負電源電圧*    |
| 2  | CAN_L  | CAN_L バス線 |
| 3  | SHIELD | ケーブルシールド  |
| 4  | CAN_H  | CAN_H バス線 |
| 5  | V+     | 正電源電圧 *   |

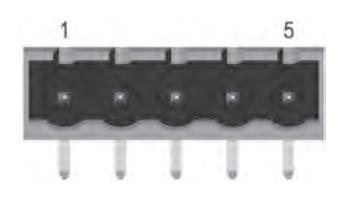

注

\* バスインターフェイスには、外部から 24 VDC +/- 10% を供給します。

#### 5.2.6 EDS 設定ファイル

DeviceNet マスタースキャナー (例、PLC) で DeviceNet モジュールの設定を行う際は、EDS ファイル (電子データシート)が必要になります。DeviceNet モジュールのこの EDS ファイルは www.mt.com/ind-APW-fieldbus-support から入手できます。

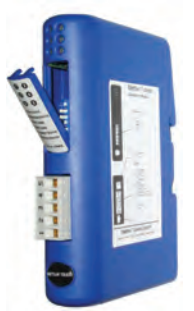

#### 5.2.7 DeviceNet ネットワークの設定と開始

一般的な設置および設定については、10ページの第4章を参照してください。

DeviceNet アドレス(MAC ID) およびボーレートを第 5.2.4.1 章および第 5.2.4.2 章の説明に従って設定してください。 DeviceNet モジュールと計量センサ間の通信が正常かどうかは、LED のステータスから判断できます(第 5.2.8 章を参照)。正 常であれば、LED 5 および 6 が緑に点灯します。LED のステータスがこれと異なる場合は、第 7.3 章を参照してください。 **注** 

統合は、PLC システムの専門家が行ってください。PLC システムの各サポートは、メトラー・トレドの責任範囲外です。

| LED                 | 表示   | 説明                             |
|---------------------|------|--------------------------------|
| 1 – ネットワークステータス     | 消灯   | オンラインではありません。                  |
|                     | 緑、点灯 | リンクは良好です。接続されていません。            |
|                     | 緑、点滅 | オンラインです。接続されていません。             |
|                     | 赤、点灯 | 重大なリンク障害が発生しました。               |
|                     | 赤、点滅 | 接続がタイムアウトになりました。               |
| 2 – DeviceNet ステータス | 消灯   | 電源がオフです。                       |
|                     | 緑、点灯 | デバイスは動作可能です。                   |
|                     | 緑、点滅 | データサイズが設定値を超えています。             |
|                     | 赤、点灯 | 回復不能なエラーが発生しました。               |
|                     | 赤、点滅 | 重要性の低いエラーが発生しました。              |
| 3 – 予約済み            | -    | 未使用                            |
| 4 – 予約済み            | -    | 未使用                            |
| 5 – サブネットステータス      | 消灯   | 電源がオフです。                       |
|                     | 緑、点灯 | 計量センサとの通信は良好です。                |
|                     | 緑、点滅 | 計量センサからデータを受信しています。            |
|                     | 赤、点灯 | 計量センサとの通信に失敗しました(タイムアウト)。      |
| 6 – デバイスステータス       | 消灯   | 電源がオフです。                       |
|                     | 緑、点灯 | DeviceNet モジュールが初期化され、稼働しています。 |
|                     | 緑、点滅 | 自動ボーレート検出を実行しています。             |
|                     | 赤、点灯 | 回復不能なエラーが発生しました。               |
|                     | 赤、点滅 | 自動ボーレート検出に失敗しました。              |

#### 5.2.8 LED 表示表

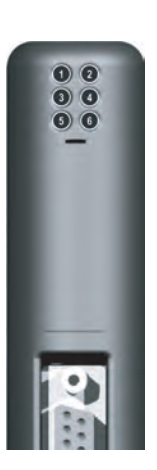

#### 5.3 EtherNet/IP モジュール

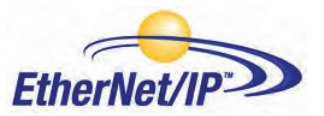

メトラー・トレドの EtherNet/IP 版 Fieldbus モジュールの名称は MT EtherNet/IP モジュール、メ トラー・トレドの製品番号は 42102860 です。

#### 5.3.1 概要

EtherNet/IP モジュールは、EN 50325-2 で規定されている EtherNet/IP アダプタとして機能します。EtherNet/IP アダプタのポーリ ング I/O スレーブメッセージングの必須機能をすべてサポートしています。

産業用イーサネットプロトコル (EtherNet/IP) は Rockwell Automation 社によって開発され、現在は Open DeviceNet Vendors Associaton (ODVA) により管理されています。

EtherNet/IP は、国際規格 IEC 61158 として標準化されています。

RSLogix5000 Version 16 のように、無料のオープンソース Rockwell Automation Logis5000 機能ブロック、SICS 通信プロト コルのあるメトラー・トレド 製品専用のエンジニアリングに関する注記のあるフェースプレートは、www.mt.com/ind-APWfieldbus-support から入手できます。システムインテグレータおよびエンドユーザーはこの情報を利用することで、統合時間を大 幅に短縮し、貴重なリソースと開発時間を節約することができます。

#### 5.3.2 サポートしている機能

- シールド(FTP)および非シールド(UTP)ケーブルをサポート。
- 揮発性および不揮発性記憶領域を提供する柔軟なファイルシステム。
- セキュリティフレームワーク。
- 統合 FTP サーバーにより、標準 FTP クライアントを使用して簡単にファイル管理が可能。
- サーバー側インクルード(SSI)機能。
- Web サーバー。
- 電子メールクライアント(メッセージをデータイベントにより、またはアプリケーションから直接トリガー可能)。
- EtherNet/IP の標準ボーレート(10/100 Mbit)をすべてサポート。バスの実際の伝送速度を自動的に検出。
- EtherNet/IP 接続のノードアドレスを必ず「IPConfig ツール」から設定(第5.3.9章を参照)。
- 以下の CIP オブジェクトを実装:
  - 必須オブジェクト:
    - 1. 識別オブジェクト、クラス 01h
    - 2. メッセージルータオブジェクト、クラス 02h
    - 3. アセンブリオブジェクト、クラス 04h
    - 4. 接続マネージャー、クラス 06h
    - 5. ポートオブジェクト、クラス F4h
    - 6. TCP/IP インターフェイスオブジェクト、クラス F5h
    - 7. イーサネットリンクオブジェクト、クラス F6h
  - ベンダー固有のオブジェクト:
    - 8. I/O データ入力マッピングオブジェクト、クラス AOh
    - 9. I/O データ出力マッピングオブジェクト、クラス A1h
    - 10. 診断オブジェクト、クラス AAh
    - 11. パラメータデータ入力マッピングオブジェクト、クラス BOh
    - 12. パラメータデータ出力マッピングオブジェクト、クラス B1h

#### 5.3.3 識別番号

ベンダー ID: 666 デバイス ID: 12 製品コード: 42860 製品名: 「MT Ethernet/IP モジュール」 製品番号: 42102860

#### 5.3.4 ネットワーク設定

#### 5.3.4.1 IP アドレス

ネットワーク上の各ノードに一意の IP アドレスが割り当てられていることを確認してください。EtherNet/IP モ ジュールの IP 設定は、様々な方法で行うことができます。IP 設定には、IPConfig ツール(第 5.3.9 章を参照) を使用することをお勧めします。

EtherNet/IP モジュールの IP アドレスは、設定スイッチを使用して 192.168.0.1 ~ 192.168.0.254 の範囲 に設定することもできます。

スイッチを 0 に設定すると、IPConfig ツール(第 5.3.9 章を参照)などにより、システムファイル「ethcfg. cfg」に従って設定が指定されます。

スイッチは起動時に一度のみ読み取られます。変更した場合は、リセットして変更を有効にする必要があります。

| SW1 | SW2 | SW3 | SW4 | SW5 | SW6 | SW7 | SW8 | DHCP | サブネット         | ゲートウェイ          | IP            |
|-----|-----|-----|-----|-----|-----|-----|-----|------|---------------|-----------------|---------------|
| オフ  | オフ  | オフ  | オフ  | オフ  | オフ  | オフ  | オフ  |      | (設定は「         | ethcfg.cfg」により決 | 定)            |
| オフ  | オフ  | オフ  | オフ  | オフ  | オフ  | オフ  | オン  | オフ   | 255.255.255.0 | 192.168.0.255   | 192.168.0.1   |
| オフ  | オフ  | オフ  | オフ  | オフ  | オフ  | オン  | オフ  | オフ   | 255.255.255.0 | 192.168.0.255   | 192.168.0.2   |
|     |     |     |     |     |     |     |     |      |               |                 |               |
| オン  | オン  | オン  | オン  | オン  | オン  | オン  | オフ  | オフ   | 255.255.255.0 | 192.168.0.255   | 192.168.0.254 |
| オン  | オン  | オン  | オン  | オン  | オン  | オン  | オン  |      |               | (無効な設定)         |               |

IP 設定を読み書きするために、EtherNet/IP Web サイト(http://192.168.0.1 など)を使用することもできます。

#### 5.3.5 配線

| ピン    | 信号       |
|-------|----------|
| ハウジング | ケーブルシールド |
| 1     | TD+      |
| 2     | TD-      |
| 3     | RD+      |
| 4     | 終端       |
| 5     | 終端       |
| 6     | RD-      |
| 7     | 終端       |
| 8     | 終端       |

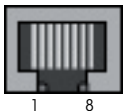

RJ45

#### 5.3.6 EDS 設定ファイル

EDS ファイルは <u>www.mt.com/ind-APW-fieldbus-support</u>から入手でき、電子データシートの機能があり、EtherNet/IP デバイスを サポートするすべてのパラメーターとオプションが含まれています。EtherNet/IP モジュールには、基本モードおよび拡張モード に必要な定義が保持された EDS ファイル 1 個が必要です。

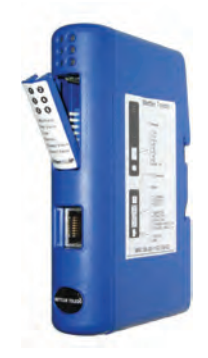

#### 5.3.7 EtherNet/IP ネットワークの設定と開始

一般的な設置および設定については、10ページの第4章を参照してください。

IP アドレスは、第 5.3.4.1 章の説明に従って設定してください。

EtherNet/IP モジュールと計量センサ間の通信が正常かどうかは、LED のステータスから判断できます(第 5.3.8 章を参照)。正常であれば、LED 5 および 6 が緑に点灯します。LED のステータスがこれと異なる場合は、第 7.3 章を参照してください。 注

統合は、PLC システムの専門家が行ってください。PLC システムの各サポートは、メトラー・トレドの責任範囲外です。

#### 5.3.8 LED 表示表

| LED             | 表示        | 説明                               |   |
|-----------------|-----------|----------------------------------|---|
| 1 – モジュールステータス  | 消灯        | (電源が切断されています。)                   |   |
|                 | 緑、点灯      | 通常動作。                            | G |
|                 | 緑、点滅      | スタンバイ。初期化されていません。                |   |
|                 | 赤         | 重大なエラーが発生しました。                   |   |
|                 | 赤、点滅      | 重要性の低いエラーが発生しました。                |   |
|                 | 赤/緑が交互に点灯 | (自己テスト)                          |   |
| 2 – ネットワークステータス | 、光小丁      | IP アドレスがありません(または電源が切断されてい       |   |
|                 |           | ます)。                             |   |
|                 | 緑、点灯      | EtherNet/IP 接続が確立されています。         | 1 |
|                 | 緑、点滅      | EtherNet/IP 接続が確立されていません。        | 1 |
|                 | 赤         | 重複した IP アドレスが検出されました。            |   |
|                 | 赤、点滅      | 1 つ以上の接続がタイムアウトになりました。           |   |
|                 | 赤/緑が交互に点灯 | (自己テスト)                          |   |
| <b>3</b> – リンク  | 消灯        | リンクがありません(または電源がオフです)。           |   |
|                 | 緑         | イーサネットネットワークに接続されています。           |   |
| 4 – アクティビティ     | 、光小工      | イーサネットアクティビティがありません(または電源        |   |
|                 |           | が切断されています)。                      |   |
|                 | 緑         | イーサネットパケットを受信または伝送しています。         |   |
| 5 – サブネットステータス  | 消灯        | 電源がオフです。                         |   |
|                 | 緑、点灯      | 計量センサとの通信は良好です。                  |   |
|                 | 緑、点滅      | 計量センサからデータを受信しています。              |   |
|                 | 赤、点灯      | 計量センサとの通信に失敗しました(タイムアウト)。        |   |
| 6 – デバイスステータス   | 消灯        | 電源がオフです。                         |   |
|                 | 緑、点灯      | EtherNet/IP モジュールが初期化され、稼働しています。 |   |
|                 | 緑、点滅      | 自動ボーレート検出を実行しています。               |   |
|                 | 赤、点灯      | 回復不能なエラーが発生しました。                 |   |
|                 | 赤、点滅      | 自動ボーレート検出に失敗しました。                |   |

#### 5.3.9 IPConfig ツール

EtherNet/IP モジュールの I/O サイズおよび IP 設定は、PLC の設定と同じにする必要があります。IPConfig-Tool (<u>www.mt.com/ind-APW-fieldbus-support</u> から入手可能)は、すべての EtherNet/IP モジュールの IP アドレスを設定するために使用できます。

IPConfig ツールにより、ネットワークで EtherNet/IP モジュールがスキャンされます。設定を手動で行うには(デフォルトの DHCP がアクティブ)、目的のモジュールをダブルクリックし、必要な IP 設定を入力してください。

00

#### 5.4 Rockwell アドオン プロファイルの EtherNet/IP 設定

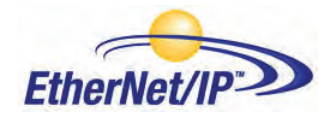

EtherNet/IP モジュールをインストールした後に PLC で設定する必要があります。

#### 5.4.1 EtherNet/IP モジュールの接続

EtherNet/IP モジュールのインストールと操作の詳細については説明書を参照してください。 4.4.1 章には、ConModule と DeviceNet モジュール間の RS422 ケーブル接続情報が記載されています。

#### 5.4.2 PLC 設定

新規設定を作成するには、ファイルメニューを開いて、[New (新規)]を選択します。表示されたダイアログで、PLCのタイプ を選択します。ここではタイプ 1756-L55 を使用しています。またコントローラの名前を入力し、シャーシ タイプ、スロット番号、 およびプロジェクトパスを選択します。設定を許可するには、[OK]を押します。

| Vendor:       | Allen-Bradley                         |    |        |
|---------------|---------------------------------------|----|--------|
| Туре:         | 1756-L55 ControlLogix5555 Controller  | •  | 0K.    |
| Revision:     | 16 💌                                  |    | Cancel |
|               | F Redundancy Enabled                  |    | Help   |
| Name:         | BasicMode                             |    |        |
| Description:  | Example for the BASIC Mode            | ÷. |        |
| Chassis Type: | 1756-A10 10-Slot ControlLogix Chassis | •  |        |
| Slot:         | 0 🚔 Safety Panner Slov                |    |        |
| Create In:    | C:\RSLogix 5000\Projects              | _  | Browse |

次に、Ethernet I/O モジュールを追加します。左側にあるナビゲーションリストの I/O 設定を直接右クリックします。

| ■ ■ 1756 Backplar | IJ | New Modu | le     |
|-------------------|----|----------|--------|
| - Ta [A] 1400-F1  | 6  | Paste    | Ctrl+v |

[New Module (新規モジュール)]をクリックし、Ethernet モジュールを選択します。ここでは Ethernet-Bridge です。このモジュー ルは、PLC のスキャナモジュールです。

| Module      | Description    |                | Vendor           |              |
|-------------|----------------|----------------|------------------|--------------|
| 1756-EN     | 2F/A 1756 10/1 | 100 Mbps Eth   | ernet Allen-     | Bradley 🛛 🖌  |
| 1756-EN     | 2T/A 1756 10/1 | 100 Mbps Eth   | ernet Allen-     | Bradley –    |
| 1756-EN     | 3T/A 1756 10/1 | 100 Mbps Eth   | ernet Allen-     | Bradley      |
| 1756-EN     | ET/A 1756 Ethe | ernet Commu    | nicati Allen-    | Bradley -    |
| -1756-EN    | ET/B 1756 Ethe | ernet Commu    | nicati Allen-    | Bradley      |
| -1756-EW    | EB/A 1756 10/1 | 100 Mbps Eth   | ernet .,. Allen- | Bradley      |
| -1757-FFL   | D/A 1757 Four  | ndation Fieldb | bus Li Allen-    | Bradley      |
| -1768-EN    | 3T/A 1768 10/1 | 100 Mbps Eth   | ernet Allen-     | Bradley      |
| -1768-EW    | EB/A 1768 10/1 | 100 Mbps Eth   | ernet Allen-     | Bradley 🕠    |
|             |                |                |                  | •            |
|             |                |                | Find             | Add Favorite |
| By Category | By Vendor Fa   | vorites        |                  |              |

次に設定を入力し、[Finish (終了)]を押します。

| Туре:        | 1756-ENBT/A 1756 10/100 Mbp:<br>Twisted-Pair Media | s Ethernet Bridge,               | Change Type, 😽     |
|--------------|----------------------------------------------------|----------------------------------|--------------------|
| Vendor:      | Allen-Bradley                                      |                                  |                    |
| Parent:      | Local                                              |                                  |                    |
| Name:        | Ethernet_Bridge                                    | Address / Host Na                | ime                |
| Description: |                                                    | IP Address:     F     Host Name: | 192 . 168 . 1 . 20 |
| Slot:        | 1 ==                                               | -                                |                    |
| Revision:    | 4 - 1 -                                            | Electronic Kevina                | Compatible Keving  |
| 🗸 Doen Mor   | ule Properties                                     |                                  | T const 1 Usin     |

#### 5.4.3 EtherNet/IP ネットワーク設定

PLC の設定にメトラー・トレド EtherNet/IP-モジュール (一般の Ethernet モジュール)を追加するにはプログラム設定をオフラ インモードにする必要があります。I/O 設定にある [EtherNet/IP-Bridge] を右クリックしてモジュールを追加し、[New Module (を 選択します)]。

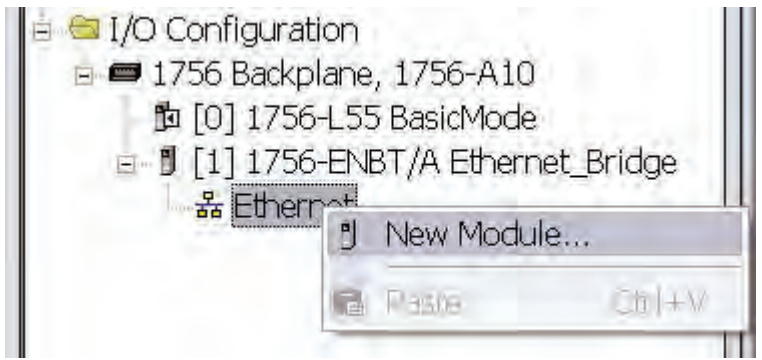

ダイアログウィンドウが表示されます。このダイアログウィンドウで、[一般の Ethernet モジュール]を選択し[OK]を押します。

| Module | 6                            | Description                                           |
|--------|------------------------------|-------------------------------------------------------|
|        | 1794-AENT/B                  | 1794 10/100 Mbps Ethernet Adapter, Twisted-Pair Media |
|        | Drivelogix5730 Ethernet Port | 10/100 Mbps Ethernet Port on DriveLogix5730           |
|        | ETHERNET-BRIDGE              | Generic EtherNet/IP CIP Bridge                        |
|        | ETHERNET-MODULE              | Generic Ethernet Module                               |
|        | EtherNet/IP                  | SoftLogix5800 EtherNet/IP                             |
|        | PH-PSSCENA/A                 | Ethernet Adapter, Twisted-Pair Media                  |
|        | Stratix 8000                 | 26 Port Managed Switch                                |
|        | Stratix 8000                 | 22 Port Managed Switch                                |
|        | Stratix 8000                 | 18 Port Managed Switch                                |
| •      |                              |                                                       |
|        |                              | Find Add Favorit                                      |
| By C   | ategory By Vendor Favorites  | 5                                                     |

次のダイアログ ウィンドウでは、RSLogix 5000 メトラー・トレド Ethernet/IP モジュールへの通信に関する情報について質問さ れます。最初に、メトラー・トレド Ethernet/IP モジュール (1) の名前を入力します。次の例では、METTLER\_TOLEDO を使用し ます。この名前は RSLogix 5000 にタグを作成します。これはメトラー・トレド Ethernet/IP モジュールのデータが格納されている、 PLC メモリにあるメモリの場所にアクセスする際に使用されます。説明も追加できますが、オプションです。

| Type:<br>Vendor:<br>Parent:                  | ETHERNET-MODULE Generic E<br>Allen-Bradley<br>Ethernet_Bridge | thernet Module |                         |       |               |
|----------------------------------------------|---------------------------------------------------------------|----------------|-------------------------|-------|---------------|
| Name:                                        | METTLER_TOLEDO                                                | Connection Par | ameters<br>Assemblu     |       |               |
| Description:                                 | METTLER TOLEDO<br>Ethernet/IP Module                          | Input          | Instance:<br>100<br>150 | Size: | (16-bit)<br>3 |
| Comm Formal<br>- Address / H                 | : Data - INT 2                                                | Configuration: | 1 5                     | 0 6   | (8-bit)       |
| <ul> <li>IP Addr</li> <li>Host Na</li> </ul> | ess: 192 . 168 . 1 . 50<br>ame:                               | Status Dulper  | -                       |       |               |

次に Comm フォーマットを選択します。これは RSLogix 5000 のデータ (2) のフォーマットを意味します。ここの例では、Data-INT が選択されています。16 ビット値のフィールドとしてメトラー・トレド Ethernet/IP モジュールのデータが示されます。Data-SINT を選択することもできます。これは、8 ビット値としてデータを示します。Data-DINT は 32 ビット値を示します。

ここの例 ( ベーシックモードは、入力に 64 ビット (8 バイト ) の値を使用し、出力に 16 ビット (2 バイト ) を使用しています。 この場合に (3) に入力するサイズ:入力値には 4×16 ビット、出力値には 1×16 ビット。 Data-SINT または Data-DINT などの ほかのデータタイプを使用している場合は、データタイプと一致するようサイズを再計算する必要があります。

I/O データは、入力インスタンス 100 と出力インスタンス 150 にアクセスされます。これらの値は入力および出力のインスタン ス値として入力する必要があります (4)。入力接続と出力接続のサイズは、メトラー・トレド Ethernet/IP モジュールに設定した サイズと関連しています。

メトラー・トレド Ethernet/IP モジュールは、デフォルトではインスタンスを設定できませんが、RSLogix 5000 ではこれの値が 必要になります。インスタンス値には 0 または 255 は使用できませんが、それ以外のゼロでない値は使用できます。ここでは 値 1 を選択しています (5)。設定インスタンスはアクセスされ接続が拒否されるため、設定インスタンスのデータサイズは 0 に 設定する必要があります (6)。最後にモジュールに設定した IP アドレスを入力しますここでは 192.168.1.50 です (7)。

| General Connection* Mode             | ule Info                              |
|--------------------------------------|---------------------------------------|
| <u>R</u> equested Packet Interval (F | RPI): 50.0 ÷ ms (1.0 - 3200.0 ms)     |
| 🥅 Inhibit Module                     |                                       |
| Major Fault On Controller            | If Connection Fails While in Run Mode |
|                                      |                                       |
|                                      |                                       |
| - Module Fault                       |                                       |
| - Module Fault                       |                                       |
| - Module Fault                       |                                       |
| - Module Fault                       |                                       |
| - Module Fault                       |                                       |
| - Module Fault                       |                                       |

このタブでは、各モジュールのスキャン時間を入力します。この例では、50 ms 間隔に設定し、ネットワーク負荷を減らしています。 阻止するモジュールがチェックされていないことを確認してください。その後、 [OK] を押します。

#### 注

[OK] をクリックして設定を保存すると Comm フォーマットは変更できません。異なる Comm フォーマットを使用したい場合は、 一般 Ethernet モジュールを削除しもう一度入力する必要があります。その他の設定はすべて編集できます。

これでメトラー・トレド EtherNet/IP-Slave が RSLogix 5000 の I/O 設定に追加されました。

#### 5.5 ProfiNet IO モジュール

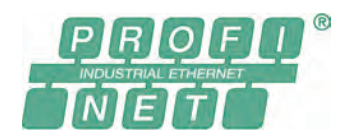

メトラー・トレドの ProfiNet IO 版 Fieldbus モジュールの名称は MT Profinet モジュール、メト ラー・トレドの製品番号は 42102859 です。

#### 5.5.1 概要

ProfiNet IO モジュールは、IEC 61784 (CPF-3/3) で規定されている ProfiNet IO スレーブとして機能し、ProfiNet IO ボーレート 100 Mbit をサポートしています。

SIMATIC STEP 7 PLC には、SICS 通信プロトコルのあるメトラー・トレド 製品のエンジニアリングに関する注記と例があります。 www.mt.com/ind-APW-fieldbus-support からご覧いただけます。システムインテグレータおよびエンドユーザーはこの情報を利 用することで、統合時間を大幅に短縮し、貴重なリソースと開発時間を節約することができます。

#### 5.5.2 サポートしている機能

- シールド(FTP)および非シールド(UTP)ケーブルをサポート。
- 揮発性および不揮発性記憶領域を提供する柔軟なファイルシステム。
- セキュリティフレームワーク。
- 統合 FTP サーバーにより、標準 FTP クライアントを使用して簡単にファイル管理可能。
- サーバー側インクルード(SSI)機能。
- Web サーバー。
- 電子メールクライアント(メッセージをデータイベントにより、またはアプリケーションから直接トリガー可能)。
- ProfiNet IO モジュールにはスロット O および 1 のみを使用し、サブスロットはなし。
- ProfiNet IO の標準ボーレート(100 Mbit)をサポート。バスの実際の伝送速度を自動的に検出。
- ProfiNet IO 接続のノードアドレスを必ず「IPConfig ツール」から設定(第 5.5.9 章を参照)。

#### 5.5.3 識別番号

ベンダー ID: 142 デバイス ID: 1111 製品名: 「MT Profinet モジュール」 製品番号: 42102859

#### 5.5.4 ネットワーク設定

#### 5.5.4.1 IP アドレス

ネットワーク上の各ノードに一意の IP アドレスが割り当てられていることを確認してください。ProfiNet IO モジュールの IP 設定 は、様々な方法で行うことができます。IP 設定には、IPConfig ツール(第 5.5.9 章を参照)を使用することをお勧めします。 IP 設定を読み書きするために、ProfiNet IO Web サイト(http://192.168.0.1 など)を使用することもできます。

#### 5.5.4.2 サブネットワークの設定

サブネットワークパラメータ(16ページの第4.6.7章を参照)に基づく追加パラメータを使用して、サブネットワークパラメータの設定方法を定義することができます。

#### 5.5.5 配線

| ピン    | 信号       |
|-------|----------|
| ハウジング | ケーブルシールド |
| 1     | TD+      |
| 2     | TD-      |
| 3     | RD+      |
| 4     | 終端       |
| 5     | 終端       |
| 6     | RD-      |
| 7     | 終端       |
| 8     | 終端       |

#### 5.5.6 GSDML 設定ファイル

GSDML ファイルは <u>www.mt.com/ind-APW-fieldbus-support</u> から入手でき、電子データシートの機能があり、ProfiNet IO デバイ スをサポートするすべてのパラメーターとオプションが含まれています。ProfiNet IO モジュールには、モジュール 1: 基本モード およびモジュール 2: 拡張モードの 2 つのモジュール定義が保持された 1 つの GSDML ファイルが必要です。

RJ45

#### 5.5.7 ProfiNet IO ネットワークの設定と開始

一般的な設置および設定については、10ページの第4章を参照してください。

ProfiNet IO の MAC および IP アドレスは、IPConfig ツール(第 5.5.9 章を参照)を使用して読み出すか、または ProfiNet IO モ ジュールに貼り付けられたラベルから特定できます。この情報は、PLC を設定するときに使用します。

ProfiNet IO モジュールと計量センサ間の通信が正常かどうかは、LED のステータスから判断できます(第 5.5.8 章を参照)。正常であれば、LED 5 および 6 が緑に点灯します。LED のステータスがこれと異なる場合は、第 7.3 章を参照してください。

注

統合は、PLC システムの専門家が行ってください。PLC システムの各サポートは、メトラー・トレドの責任範囲外です。

#### 5.5.8 LED 表示表

| LED               | 表示      | 説明                               |
|-------------------|---------|----------------------------------|
| 1 – 共通ステータス       | 、出小丁    | オフライン                            |
|                   |         | - IO コントローラに接続されていません。           |
|                   |         | オンライン、RUN                        |
|                   | 緑、点灯    | - IO コントローラとの接続が確立されています。        |
|                   |         | - IO コントローラは RUN 状態です。           |
|                   |         | オンライン、STOP                       |
|                   | 緑、点滅    | - IO コントローラとの接続が確立されています。        |
|                   |         | - IO コントローラは STOP 状態です。          |
| 2 – モジュールステータス    | 消灯      | 電源が切断されているか、初期化されていません。          |
|                   | 緑、点灯    | 初期化済みです。エラーはありません。               |
|                   | 緑、1回点滅  | 診断データを利用できます。                    |
|                   | 緑、2回点滅  | 点滅。識別のためにエンジニアリングツールで使用されます。     |
|                   |         | 設定エラー                            |
|                   | 赤、1回点滅  | - モジュール / サブモジュールが多すぎます。         |
|                   |         | - I/O サイズまたは設定が一致していません。         |
|                   | 赤、3回点滅  | ステーション名または IP アドレスが割り当てられていません。  |
|                   | 赤、4 回点滅 | 内部エラーが発生しました。                    |
| 3 – リンク / アクティビティ | 消灯      | リンクがないか、または電源がオフです。              |
|                   | 緑       | リンクが確立されています。                    |
|                   | 緑、点滅    | データを受信 / 伝送しています。                |
| 4 - (未使用)         | -       | -                                |
| 5 – サブネットステータス    | 消灯      | 電源がオフです。                         |
|                   | 緑、点灯    | 計量センサとの通信は良好です。                  |
|                   | 緑、点滅    | 計量センサからデータを受信しています。              |
|                   | 赤、点灯    | 計量センサとの通信に失敗しました(タイムアウト)。        |
| 6 – デバイスステータス     | 消灯      | 電源がオフです。                         |
|                   | 緑、点灯    | ProfiNet IO モジュールが初期化され、稼働しています。 |
|                   | 緑、点滅    | 自動ボーレート検出を実行しています。               |
|                   | 赤、点灯    | 回復不能なエラーが発生しました。                 |
|                   | 赤、点滅    | 自動ボーレート検出に失敗しました。                |

## 000

#### 5.5.9 IPConfig ツール

ProfiNet IO モジュールの I/O サイズおよび IP 設定は、PLC の設定と同じにする必要があります。IPConfig-Tool (www.mt.com/ ind-APW-fieldbus-support から入手可能)は、すべての ProfiNet IO モジュールの IP アドレスを設定するために使用できます。 IPConfig ツールにより、ネットワークで ProfiNet IO モジュールがスキャンされます。設定を手動で行うには(デフォルトの DHCP が非アクティブ)、目的のモジュールをダブルクリックし、必要な IP 設定を入力します。

#### 5.6 CC-Link モジュール

メトラー・トレドの CC-Link 版 Fieldbus モジュールの名称は MT CC-Link モジュール、メトラー・トレドの製品番号は 30038775 です。

#### 5.6.1 概要

CC-Link モジュールは、BTP-05026-D で規定されている CC-Link スレーブとして機能し、156k bit/s ~ 10M bit/s の範囲のボーレートをサポートしています。

#### 5.6.2 サポートしている機能

- CC-Link リモートデバイスのすべての必須機能
- オンボードスイッチでボーレートを設定
- アドレス範囲:1~64(基本モード)、1~61(拡張モード)
- CC-Link バージョン 1.0

#### 5.6.3 識別番号

ベンダー ID:1715モデル コード:0x0033 (重量インジケータ)製品名:「MT CC-Link モジュール」製品番号:30038775

#### 5.6.4 ネットワーク設定

#### 5.6.4.1 ステーション範囲

1 ~ 64 (複数のステーションを使用する場合は、上限はステーションの数だけ低くなります)。 CC-Link 接続のステーション番号は、必ず CC-Link モジュールの設定スイッチで設定します。モジュール出荷 時には、ステーション番号は 01 に設定しています。

次のようにスイッチを使用して、CC-Link ステーション番号を設定します。 ステーション番号 = (スイッチ B \* 10) + (スイッチ A \* 1)

#### 5.6.4.2 ボーレート

ボーレートスイッチを使用して目的のボーレートを選択します。

- 0. 156k
- 1. 625k
- 2. 2.5M
- 3. 5M
- 4. 10M

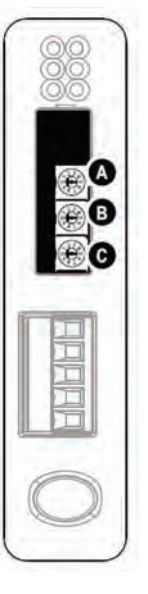

(C-Link

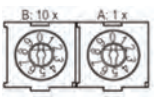

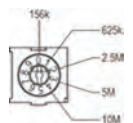

#### 5.6.5 配線

| ピン | 信号             |
|----|----------------|
| 1  | DA(通信信号)       |
| 2  | DB(通信信号)       |
| 3  | DG(デジタル接地)     |
| 4  | シールド(ケーブルシールド) |
| 5  | FG/PE(フレーム接地)  |

#### 5.6.6 CC-Link ネットワークの設定と開始

一般的な設置および設定については、10ページの第4章を参照してください。

CC-Link モジュールと計量センサ間の通信が正常かどうかは、LED のステータスから判断できます(第 5.6.8 章を参照)。正常であれば、LED 5 および 6 が緑に点灯します。LED のステータスがこれと異なる場合は、第 7.3 章を参照してください。

注

統合は、PLC システムの専門家が行ってください。PLC システムの各サポートは、メトラー・トレドの責任範囲外です。

#### 5.6.7 操作

以下の表は、CC-Link モジュールに固有のデータ領域レイアウトを示しています。

CC-Link は、ビットデータおよびワードデータごとに空間が予約された固定データ構造を持っているため、他のメトラー・トレド Fieldbus モジュールより大きいデータ領域を初期化する必要があります。このレイアウトが他のメトラー・トレド Fieldbus モジュー ルと異なるのはそのためです。

基本モードでは、出力領域の 12 バイト、入力領域の 12 バイトを使用します。一方、拡張モードでは、出力領域の 48 バイト、入力領域の 48 バイトが必要です。また、基本モードでは、CC-Link デバイスに 1 つのステーションが必要になるのに対し、拡張モードでは、4 つのステーションが必要になります。

#### 5.6.7.1 基本モード

出力レジスタ

| ビット     | 7 | 6        | 5       | 4         | 3     | 2   | 1 | 0 |  |
|---------|---|----------|---------|-----------|-------|-----|---|---|--|
| 第 0 バイト |   | 予約済る     | み (第3~7 | STC       | QTB   | QDV |   |   |  |
| 第1 バイト  |   | <br>予約済み |         |           |       |     |   |   |  |
| 第2バイト   |   |          |         | 予約        | 済み    |     |   |   |  |
| 第3バイト   |   | <br>予約済み |         |           |       |     |   |   |  |
| 第4バイト   |   |          | C       | MD (RWw0、 | 最下位バイ | F)  |   |   |  |

#### 入力レジスタ

| ビット       | 7 | 6                        | 5      | 4                 | 3                 | 2       | 1 | 0 |  |  |  |
|-----------|---|--------------------------|--------|-------------------|-------------------|---------|---|---|--|--|--|
| 第 0 バイト   |   | 予約済み(第3~7ビット)         ST |        |                   |                   |         |   |   |  |  |  |
| 第1バイト     |   | <br>予約済み                 |        |                   |                   |         |   |   |  |  |  |
| 第2バイト     |   | <br>予約済み                 |        |                   |                   |         |   |   |  |  |  |
| 第3バイト     |   |                          |        |                   |                   |         |   |   |  |  |  |
| 第4バイト     |   |                          | l      | <b>RES</b> (RWrO、 | 最下位バイト            | ·)      |   |   |  |  |  |
| 第5バイト     |   |                          | はかり応答ス | テータス(BR           | <b>S</b> ) (RWr0、 | 最上位バイト) |   |   |  |  |  |
| 第6バイト     |   |                          | 計量     | 量単位(WU)           | (RWr1、最7          | 下位)     |   |   |  |  |  |
| 第 7 バイト   |   |                          |        | 予約                | 済み                |         |   |   |  |  |  |
| 第8~11 バイト |   |                          | 計      | 量值(WV)            | $(RWr2 \sim RW)$  | r3)     |   |   |  |  |  |

設置および設定手順 35

#### 5.6.7.2 拡張モード

#### 出力レジスタ

| ビット       | 7                         | 6        | 5                        | 4           | 3         | 2        | 1     | 0   |  |  |
|-----------|---------------------------|----------|--------------------------|-------------|-----------|----------|-------|-----|--|--|
| 第 0 バイト   | 予約済み(第3~7ビット)         STC |          |                          |             |           |          |       | QDV |  |  |
| 第1バイト     |                           | <br>予約済み |                          |             |           |          |       |     |  |  |
|           |                           |          |                          |             |           |          |       |     |  |  |
| 第 15 バイト  |                           | 予約済み     |                          |             |           |          |       |     |  |  |
| 第 16 バイト  | 予約済                       | み(第5~7   | ビビット)                    |             | CMD (     | RWw0、最下作 | 泣バイト) |     |  |  |
| 第 17 バイト  |                           |          |                          |             |           |          |       |     |  |  |
| 第 18 バイト  |                           |          | N                        | IT-SICS コマン | ′ド(第1バイ   | (ト)      |       |     |  |  |
| 第19バイト    |                           |          | N                        | IT-SICS コマン | ′ド(第2バ₁   | (ト)      |       |     |  |  |
|           |                           |          |                          |             |           |          |       |     |  |  |
| 第 n バイト   |                           |          | N                        | IT-SICS コマン | ′ド(第 n バ₁ | (ト)      |       |     |  |  |
| 第 n+1 バイト |                           |          | C                        | R(キャリッジ     | ジリターン ODh | ex)      |       |     |  |  |
| 第 n+2 バイト |                           |          |                          | LF(改行       | 亍 OAhex)  |          |       |     |  |  |
| 第 n+3 バイト |                           | _        |                          | 00          | Dhex      |          | _     |     |  |  |
|           |                           |          |                          |             | •••       |          |       |     |  |  |
| 第 47 バイト  |                           |          |                          | 00          | Dhex      |          |       |     |  |  |
| 入力レジスタ    |                           |          |                          |             |           |          |       |     |  |  |
| ビット       | 7                         | 6        | 5                        | 4           | 3         | 2        | 1     | 0   |  |  |
| 笛のバイト     |                           |          | 」<br>ユ ( <b><b></b> </b> | -<br>7 ビット) | 1         | CT       | DTD   |     |  |  |

| 11.1.1.0 cts  |               |                          |          |       |  |  |  |  |  |  |  |
|---------------|---------------|--------------------------|----------|-------|--|--|--|--|--|--|--|
| 第1バイト         |               | 予約済み                     | ·        |       |  |  |  |  |  |  |  |
| •••           |               |                          |          |       |  |  |  |  |  |  |  |
| 第 15 バイト      |               | <br>予約済み                 |          |       |  |  |  |  |  |  |  |
| 第 16 バイト      | 予約済み(第5~7ビット) | RES                      | RWr0、最下位 | セバイト) |  |  |  |  |  |  |  |
| 第 17 バイト      | はかり応答ス        | テータス( <b>BRS</b> )(RWrO、 | 最上位バイト   | )     |  |  |  |  |  |  |  |
| 第 18 バイト      | 計量単           | 計量単位 (WU) (RWr1、最下位バイト)  |          |       |  |  |  |  |  |  |  |
| 第 19 バイト      |               | <br>予約済み                 |          |       |  |  |  |  |  |  |  |
| 第 20 ~ 23 バイト | ∃             | 計量値(WV)(RWr2~RWr3)       |          |       |  |  |  |  |  |  |  |
| 第 24 バイト      | M             | T-SICS コマンド(第1バイ         | (F)      |       |  |  |  |  |  |  |  |
| 第 25 バイト      | M             | T-SICS コマンド(第 2 バー       | (F)      |       |  |  |  |  |  |  |  |
| •••           |               |                          |          |       |  |  |  |  |  |  |  |
| 第 n バイト       | M             | T-SICS コマンド(第 n バー       | (F)      |       |  |  |  |  |  |  |  |
| 第 n+1 バイト     | CI            | R(キャリッジリターン ODP          | nex)     |       |  |  |  |  |  |  |  |
| 第 n+2 バイト     |               | LF (改行 OAhex)            |          |       |  |  |  |  |  |  |  |
| 第 n+3 バイト     |               | OOhex                    |          |       |  |  |  |  |  |  |  |
|               |               | •••                      |          |       |  |  |  |  |  |  |  |
| 第 47 バイト      |               | OOhex                    |          |       |  |  |  |  |  |  |  |

#### 5.6.8 LED 表示表

| LED              | 表示   | 説明                             |  |  |  |  |
|------------------|------|--------------------------------|--|--|--|--|
| 1 – ERRL         | 赤    | CRC エラー。ステーション番号またはボーレートが無効です。 |  |  |  |  |
|                  | 消灯   | 通常動作。                          |  |  |  |  |
| <b>2</b> – EDLED | 緑    | データを受信しています。                   |  |  |  |  |
|                  | 消灯   | データを受信していません。                  |  |  |  |  |
| <b>3</b> – RUN   | 緑    | 通常動作。                          |  |  |  |  |
|                  | 消灯   | ネットワーク接続がないか、タイムアウトになりました(また   |  |  |  |  |
|                  |      | は電源が切断されています)。                 |  |  |  |  |
| 4 – SDLED        | 緑    | データを伝送しています。                   |  |  |  |  |
|                  | 消灯   | データを伝送していません(または電源が切断されています)。  |  |  |  |  |
| 5 – サブネットステータス   | 消灯   | 電源がオフです。                       |  |  |  |  |
|                  | 緑、点灯 | 計量センサとの通信は良好です。                |  |  |  |  |
|                  | 緑、点滅 | 計量センサからデータを受信しています。            |  |  |  |  |
|                  | 赤、点灯 | 計量センサとの通信に失敗しました(タイムアウト)。      |  |  |  |  |
| 6 – デバイスステータス    | 消灯   | 電源がオフです。                       |  |  |  |  |
|                  | 緑、点灯 | CC-Link モジュールが初期化され、稼働しています。   |  |  |  |  |
|                  | 緑、点滅 | 自動ボーレート検出を実行しています。             |  |  |  |  |
|                  | 赤、点灯 | 回復不能なエラーが発生しました。               |  |  |  |  |
|                  | 赤、点滅 | 自動ボーレート検出に失敗しました。              |  |  |  |  |

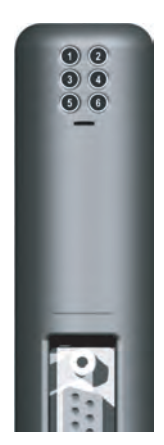

#### 5.6.9 動作

CC-Link モジュールでは、固有のデータ領域レイアウトを使用します。詳細については、第5.6章を参照してください。

#### 6 動作

Fieldbus モジュールは、基本モードの場合は、PLC の I/O 領域の 2 出力バイトおよび 8 入力バイト、拡張モードの場合は 32 出力バイトおよび 32 入力バイトで動作します。

#### 6.1 基本モード

基本モードの命令は、計量センサを操作するために最も重要なコマンドで構成しています(サポートしているコマンドの詳細については、第 6.3 章を参照)。これらのコマンドのコーディングは簡潔なため、単純な PLC インターフェイスに必要なバイト数は、 PLC の出力領域の 2 バイト、入力領域の 8 バイトのみです。このモードでは、Fieldbus モジュールにより ASCII 文字列の符号 化と復号が行われ、計量値が変換されます。

Fieldbus マスタの設定時にユーザーが基本モードを選択し、Fieldbus モジュールを設定ダイアログ(第 4.6.6 章を参照)で同 じモードに設定している場合、PLC インターフェイスは基本モードで動作します。

#### 6.1.1 基本モードの出力レジスタ:2バイト

この部分には、PLC から計量センサに送信された情報、すなわち PLC プログラムから計量センサに送信されたコマンドが保持 されます。

| ビット   | 7   | 6             | 5    | 4 | 3   | 2       | 1   | 0   |
|-------|-----|---------------|------|---|-----|---------|-----|-----|
| 第1バイト |     | 予約済み(第3~7ビット) |      |   |     |         | QTB | QDV |
| 第2バイト | 予約済 | み (第5~7       | ビット) |   | CMD | (第0~4ビ) | ット) |     |

#### クエリデータ有効 (QDV)

CMD フィールド内のコードが有効な場合、PLC プログラムはこのビットを [True] に設定し、CMD フィールド内のデータが無効の場合は [False] に設定します。このビットは、PLC プログラムにより制御され、Fieldbus モジュールによって処理されます。計量センサからは認識できません。

#### クエリ切り替えビット(QTB)

PLC プログラムは、新しいコマンドの実行が必要になるたびに、このビットを切り替えます(0 から 1 へ、または 1 から 0 へ)。ビットを切り替える前に、有効なコマンドコードが CMD フィールドに存在している必要があります。このビットは、PLC プログラム により制御され、Fieldbus モジュールによって処理されます。計量センサからは認識できません。

#### 接続ステータスクリア(STC)

このビットは、接続ステータスビット (ST) (第 6.1.2 章を参照) に対する応答信号として使用し、通常動作時には [Low] ([False]) になります。天びんと Fieldbus モジュール間の接続が失われると、Fieldbus モジュールにより ST が [False] に設定されます。 PLC はこのビットを読み取り、STC を [True] に設定することでその値に応答します。STC が [True] になると、Fieldbus モジュー ルは ST をクリアして [True] に戻します。このビットがさらに PLC によって読み取られ、STC が再度 [False] に戻されます。こ の短いハンドシェーク処理により、各接続障害が正しく検知され、PLC による対処が行われます。

#### 予約済みビット

これらのビットは、将来的に使用するために予約されており、計量センサからは認識できません。

#### 計量センサコマンドコード(CMD)

PLC プログラムはこのフィールドを使用して、選択した計量センサコマンドを指定します。Fieldbus モジュールは、このコードを ASCII コード化 MT-SICS コマンド文字列に変換します。コマンドの最大数は 32 個に制限しています(基本モードのみ)(サポー トしているコマンドの詳細については、第 6.3 章を参照)。

#### 基本モードの入力レジスタ:8バイト 6.1.2

この部分には、計量センサから PLC に送信された情報、すなわち PLC からのクエリコマンドに対する応答として計量センサに より生成された応答文字列が保持されます。

| ビット     | 7             | 6 | 5    | 4                | 3      | 2       | 1   | 0   |  |
|---------|---------------|---|------|------------------|--------|---------|-----|-----|--|
| 第1バイト   |               |   |      |                  |        | ST      | RTB | RDV |  |
| 第2バイト   | 予約済み(第5~7ビット) |   |      | RES(第 0 ~ 4 ビット) |        |         |     |     |  |
| 第3バイト   |               |   | 計量セン | サ(天びん)           | 応答ステータ | ス (BRS) |     |     |  |
| 第4バイト   |               |   |      | 計量単位             | 立(WU)  |         |     |     |  |
| 第5~8バイト |               |   |      | 計量値              | (WV)   |         |     |     |  |

#### 応答データ有効(RDV)

計量センサ(天びん)応答バイト2~8(RES、BRS、WU、およびWV)のデータが有効で、計量センサクエリコマンドで指 定されたクエリに適合している場合、Fieldbus モジュールは、応答データ有効(RDV)ビットを [True] に設定します。

#### 応答切り替えビット (RTB)

Fieldbus モジュールは、計量センサにクエリコマンドを送信した後に、応答切り替えビット(RTB)をクエリ切り替えビットと同 じ値に設定し、同時に応答データ有効(RDV)ビットをリセットします。どちらのビットも Fieldbus モジュールによって制御され、 計量センサからは認識できません。

#### 接続ステータスビット(ST)

このビットは、Fieldbus モジュールと計量センサ間のシリアル接続のステータスを示します。Fieldbus モジュールによって制御さ れ、計量センサからは認識できません。このビットは常に有効で、RDV ビットから独立しています。 True = 計量センサへのシリアル接続が動作しています。

False = 計量センサへのシリアル接続が動作していません(タイムアウト)。

#### 予約済みビット

これらのビットは、将来的に使用するために予約されており、計量センサからは認識できません。

#### 計量センサ応答コード(RES)

このフィールドは、Fieldbus モジュールが計量センサから受信した応答コードを示すために使用します。Fieldbus モジュールに よって制御され、計量センサからは認識できません。通常動作中、RDV = True のときは、常に CMD コードと同じ値になります。 2 つのコードが異なる場合、PLC と計量センサ間のシリアルリンクで同期が失われた可能性があります。この場合は、リセット コマンドを発行してシステムを再度同期する必要があります。 詳細については、第6.7.2章のフローチャートを参照してください。

#### 計量センサ(天びん)応答ステータス(BRS)[第3バイト]

BRS には、Fieldbus モジュールが計量センサ応答メッセージから受信したステータス情報が保持されます。多くの MT-SICS 応 答文字列では、MT-SICS コマンドの後ろにある最初の空白文字に続くステータス情報(S、D、A、I、+、-、L)がこれに該当し ます。Fieldbus モジュールは、計量センサからの応答メッセージを復号し、不要な情報を削除して、第 7.1 章で定義している RES ステータスフィールドを符号化します。この表には、ASCII 値(S、D、A、I、+、-、L)に相当する 16 進値を示しています。

#### 計量単位(WU)[第4バイト]

WUには、第6.4章で定義している計量単位に相当する16進値が保持されます。

#### 計量値(WV)[第5~8バイト]

WV には、選択されたコマンドに該当する場合は、計量値が保持されます。Fieldbus モジュールは、計量センサから受信した ASCII コード化計量値を復号し、不要な情報を削除して、IEEE 754 に準拠した 32 ビット単精度実数に変換します。計量値は、 Motorola フォーマットで第5 バイトの MSB および第8バイトの LSB に表示されます。選択されたコマンドに計量値が関連付 けられていない場合、Fieldbus モジュールはこのフィールドを 0000hex に設定します。

注

計量値が PLC に正しく表示されない場合は、エンディアン順を確認してください。通信装置(Fieldbus モジュール)から送信されるバイトはビッグエンディアン順(MSB が先頭)ですが、PLC がリトルエンディアン順(LSB が先頭)を使用している可能性があります。正しく表示されるようにするには、PLC で第5バイトと第8バイトをスワップし、第6バイトと第7バイトをスワップしてください。

#### 6.2 拡張モード

拡張モードは、計量センサの上級ユーザー用で、PLC に十分な空き I/O バイトがある場合のみ使用することをお勧めします。 拡張モードでは、あらゆる計量センサのすべてのコマンド、オプション、およびパラメータを PLC プログラムで使用することが できます。最大限の柔軟性を提供し、Fieldbus モジュールのファームウェアを変更することなく、新しい MT-SICS コマンドの定 義に関するオプションをすべて利用できます。

Fieldbus マスタの設定時にユーザーが拡張モードを選択し、Fieldbus モジュールを設定ダイアログ(第 4.6.6 章を参照)で同 じモードに設定している場合、PLC インターフェイスは拡張モードで動作します。

基本的に拡張モードでは、基本モードのすべてのコマンドを利用できる他、計量センサとの間で Fieldbus および Fieldbus モ ジュールを介して ASCII ベースの MT-SICS コマンドを直接やり取りできます。ASCII コード化 MT-SICS コマンドを使用した場合、 これらのコマンドは Fieldbus モジュールで解釈されません。

また、拡張モードで基本モードのコマンドを使用することもできるため、計量値およびその他の応答値の ASCII 値と実際の値との変換が Fieldbus モジュールで行われ、PLC にプログラミングする必要がないという大きなメリットが得られます。

#### 6.2.1 拡張モードの出力レジスタ: 32 バイト

この部分には、PLC/PC から計量センサに送信された情報、すなわち計量センサに送信されたコマンドが保持されます。

| ビット       | 7     | 6                                      | 5    | 4    | 3   | 2      | 1   | 0   |
|-----------|-------|----------------------------------------|------|------|-----|--------|-----|-----|
| 第1バイト     |       | 予約済み(第3~7ビット)                          |      |      |     |        | QTB | QDV |
| 第2バイト     | 予約済   | み(第5~7                                 | ビット) |      | CMD | (第0~4ビ | ット) |     |
| 第3バイト     |       | MT-SICS コマンド(第1バイト)MT-SICS コマンド(第1バイト) |      |      |     |        |     |     |
| 第4バイト     |       | MT-SICS コマンド(第 2 バイト)                  |      |      |     |        |     |     |
| :         |       | :                                      |      |      |     |        |     |     |
| 第 n バイト   |       | MT-SICS コマンド(第 n バイト)                  |      |      |     |        |     |     |
| 第 n+1 バイト |       | CR(キャリッジリターン ODhex)                    |      |      |     |        |     |     |
| 第 n+2 バイト |       | LF (改行 OAhex)                          |      |      |     |        |     |     |
| 第 n+3 バイト | OOhex |                                        |      |      |     |        |     |     |
| :         |       |                                        |      | :    |     |        |     |     |
| 第 32 バイト  |       |                                        |      | OOhe | Х   |        |     |     |

#### クエリデータ有効(QDV)

CMD フィールド内のコードが有効な場合、PLC プログラムはこのビットを [True] に設定し、CMD フィールド内のデータが無効の場合は [False] に設定します。このビットは、PLC プログラムにより制御され、Fieldbus モジュールによって処理されます。計量センサからは認識できません。

#### クエリ切り替えビット(QTB)

PLC プログラムは、新しいコマンドの実行が必要になるたびに、このビットを切り替えます(0 から 1 へ、または 1 から 0 へ)。ビットを切り替える前に、 有効なコマンドコードが CMD フィールドに存在している必要があります。 このビットは、 PLC プログラム により制御され、 Fieldbus モジュールによって処理されます。 計量センサからは認識できません。

40 動作

#### 接続ステータスクリア(STC)

このビットは、接続ステータスビット(ST)(第6.1.2章を参照)に対する応答信号として使用し、通常動作時には [Low]([False]) になります。天びんと Fieldbus モジュール間の接続が失われると、Fieldbus モジュールにより ST が [False] に設定されます。 PLC はこのビットを読み取り、STC を [True] に設定することでその値に応答します。STC が [True] になると、Fieldbus モジュー ルは ST をクリアして [True] に戻します。このビットがさらに PLC によって読み取られ、STC が再度 [False] に戻されます。こ の短いハンドシェーク処理により、各接続障害が正しく検知され、PLC による対処が行われます。

#### 予約済みビット

これらのビットは、将来的に使用するために予約されており、計量センサからは認識できません。

#### 計量センサコマンドコード(CMD)

PLC プログラムはこのフィールドを使用して、選択した計量センサコマンドを指定します。Fieldbus モジュールは、このコードを ASCII コード化 MT-SICS コマンド文字列に変換します。コマンドの最大数は 32 個に制限しています(基本モードのみ)(サポー トしているコマンドの詳細については、第 6.3 章を参照)。

#### MT-SICS コマンド文字列(第3~32 バイト)

CMD コード 1F hex を選択した場合、これらのバイトには、計量センサのユーザーマニュアルに定義されている ASCII コード化 MT-SICS クエリ文字列が保持されます。未使用のバイトは OOhex に設定されます。この文字列は、Fieldbus を介して透過的に Fieldbus モジュールに伝送され、そこから計量センサに伝送されます。Fieldbus モジュールはこの情報の解釈は行いません。また、CR および LF などの文字の削除や切り捨ても行いません。

1Fhex 以外の CMD コードを選択した場合、PLC プログラムは、MT-SICS クエリ文字列の第 3 ~ 32 バイトを OOhex に設定します。

#### 6.2.2 拡張モードの入力レジスタ: 32 バイト

この部分には、計量センサから PLC に送信された情報、すなわち PLC からのクエリコマンドに対する応答として計量センサにより生成された応答文字列が保持されます。

| ビット       | 7                              | 6                      | 5 | 4 | 3 | 2  | 1   | 0   |
|-----------|--------------------------------|------------------------|---|---|---|----|-----|-----|
| 第1 バイト    | 予約済み(第3~7ビット)                  |                        |   |   |   | ST | RTB | RDV |
| 第2バイト     | 予約済み(第5~7ビット)     RES(第0~4ビット) |                        |   |   |   | -  |     |     |
| 第3バイト     |                                | 計量センサ(天びん)応答ステータス(BRS) |   |   |   |    |     |     |
| 第4バイト     |                                | 計量単位(WU)               |   |   |   |    |     |     |
| 第5~8バイト   |                                | 計量値(₩₩)                |   |   |   |    |     |     |
| 第9バイト     | MT-SICS 応答(第 1 バイト)            |                        |   |   |   |    |     |     |
| 第 10 バイト  | MT-SICS 応答(第 2 バイト)            |                        |   |   |   |    |     |     |
| :         | :                              |                        |   |   |   |    |     |     |
| 第 n バイト   | MT-SICS コマンド(第 n バイト)          |                        |   |   |   |    |     |     |
| 第 n+1 バイト | OOhex                          |                        |   |   |   |    |     |     |
| :         | :                              |                        |   |   |   |    |     |     |
| 第 32 バイト  | OOhex                          |                        |   |   |   |    |     |     |

#### 応答データ有効(RDV)

計量センサ (天びん) 応答バイト 2 ~ 32 のデータが有効で、計量センサクエリコマンドで指定されたクエリに適合している場合、 Fieldbus モジュールは、応答データ有効 (RDV) ビットを [True] に設定します。

#### 応答切り替えビット(RTB)

Fieldbus モジュールは、計量センサにクエリコマンドを送信した後に、応答切り替えビット(RTB)をクエリ切り替えビットと同じ値に設定し、同時に応答データ有効(RDV)ビットをリセットします。どちらのビットも Fieldbus モジュールによって制御され、計量センサからは認識できません。

#### 接続ステータスビット (ST)

このビットは、Fieldbus モジュールと計量センサ間のシリアル接続のステータスを示します。Fieldbus モジュールによって制御さ れ、計量センサからは認識できません。このビットは常に有効で、RDV ビットから独立しています。 True = 計量センサへのシリアル接続が動作しています。 Folse = 計量センサへのシリアル接続が動作していません(タイムアウト)。

#### 予約済みビット

これらのビットは、将来的に使用するために予約されており、計量センサからは認識できません。

#### 計量センサ応答コード(RES)

このフィールドは、Fieldbus モジュールが計量センサから受信した応答コードを示すために使用します。Fieldbus モジュールに よって制御され、計量センサからは認識できません。通常動作中、RDV = True のときは、常に CMD コードと同じ値になります。 2 つのコードが異なる場合、PLC と計量センサ間のシリアルリンクで同期が失われた可能性があります。この場合は、リセット コマンドを発行してシステムを再度同期する必要があります。詳細については、第 6.7.2 章のフローチャートを参照してください。

#### 計量センサ(天びん)応答ステータス(BRS)[第3バイト]

BRS には、Fieldbus モジュールが計量センサ応答メッセージから受信したステータス情報が保持されます。多くの MT-SICS 応答 文字列では、MT-SICS コマンドの後ろにある最初の空白文字に続くステータス情報(S、D、A、I、+、-、L)がこれに該当します。 Fieldbus モジュールは、計量センサからの応答メッセージを復号し、不要な情報を削除して、第 7.1 章で定義している RES ステー タスフィールドを符号化します。この表には、ASCII 値(S、D、A、I、+、-、L)に相当する 16 進値を示しています。

#### 計量単位(WU)[第4バイト]

WUには、第6.4章で定義している計量単位に相当する16進値が保持されます。

#### 計量値(WV)[第5~8バイト]

WV には、選択したコマンドに該当する場合は、計量値が保持されます。Fieldbus モジュールは、計量センサから受信した ASCII コード化計量値を復号し、不要な情報を削除して、IEEE 754 に準拠した 32 ビット単精度実数に変換します。計量値は、 Motorola フォーマットで 第 5 バイトの MSB および第 8 バイトの LSB に表示されます。選択したコマンドに計量値が関連付け られていない場合、Fieldbus モジュールはこのフィールドを 0000hex に設定します。

#### 注

計量値が PLC に正しく表示されない場合は、エンディアン順を確認してください。通信装置(Fieldbus モジュール)から送信されるバイトはビッグエンディアン順(MSB が先頭)ですが、PLC がリトルエンディアン順(LSB が先頭)を使用している可能性があります。正しく表示されるようにするには、PLC で第 5 バイトと第 8 バイトをスワップし、第 6 バイトと第 7 バイトをスワップしてください。

#### MT-SICS 応答文字列(第9~32 バイト)

これらのバイトは、CMD コード 1F hex を選択した場合のみ使用します。各 MT-SICS リファレンスマニュアルで定義されている、 Fieldbus モジュールが計量センサから受信した MT-SICS 応答文字列が保持されます。MT-SICS 文字列は、Fieldbus を介して透 過的に PLC の入力データ領域に送信されます。Fieldbus モジュールはこの情報の符号化や復号は行いません。応答文字列の 最大長は 22 バイト(および CR、LF)に制限しています。MT-SICS リファレンスマニュアルに加え、次のルールが適用されます。 特定の応答文字列に未使用バイトが 1 バイト以上ある場合、これらのバイトの内容は、Fieldbus モジュールによって 0 (00hex) に設定されます。

42 動作

#### 6.3 コマンドコード / 応答コード

| CMD/RES<br>[16 進值] | 第0~4 ビット<br>「2 進値 ] | MT-SICS<br>コマンド   | 説明                            |
|--------------------|---------------------|-------------------|-------------------------------|
| 0                  | 00000               | (空き)              | <br>機能なし                      |
| 1                  | 00001               | S                 | 安定重量値を送信                      |
| 2                  | 00010               | SI                | 重量値をすぐに送信                     |
| 3                  | 00011               | Z                 | ゼロ設定                          |
| 4                  | 00100               | ZI                | すぐにゼロ設定                       |
| 5                  | 00101               | @                 | リセット                          |
| 6                  | 00110               | SIR               | 重量値をすぐに送信して繰り返し               |
| 7                  | 00111               | Т                 | 風袋引き                          |
| 8                  | 01000               | TA                | 風袋重量値の問い合わせ/(プリセット)*          |
| 9                  | 01001               | TI                | すぐに風袋引き                       |
| A                  | 01010               | TAC               | 風袋値を消去([Tare Clear])          |
| В                  | 01011               | SNR               | 次の安定重量を送信して繰り返し               |
| С                  | 01100               | C3                | 内部分銅を使用して調整(校正)を開始            |
| D                  | 01101               | TST3              | 内部分銅を使用してテスト機能を開始             |
| E                  | 01110               | SB                | (バッチ測定を開始)                    |
| F                  | 01111               | TRS <sup>1)</sup> | トリガーモードがオンの場合に安定重量値を送信        |
| 10                 | 10000               | TRZ <sup>2)</sup> | トリガーモードがオンの場合にゼロ設定            |
| 11                 | 10001               | TRMO              | トリガーモードステータスを送信               |
| 12                 | 10010               | TRMO O            | トリガーモードをオフ                    |
| 13                 | 10011               | TRMO 1            | トリガーモードをオン                    |
| 14                 | 10100               | MOD               | 出力フォーマット(制御モード)の問い合わせ / (設定)* |
| 15                 | 10101               | MOD 0             | 制御モードをオフ                      |
| 16                 | 10110               | MOD 1             | 制御モードをオン                      |
| 17~1E              | -                   |                   | 予約済み                          |
| 1F                 | 11111               |                   | 拡張モード MT-SICS コマンド文字列         |

\* 括弧内に示した(機能)は実行できません。

<sup>1)</sup> Z\_D は評価されません(TRCF 応答フォーマット「1」はサポートされません)。

<sup>2)</sup> S\_D\_Weight\_unit は評価されません(TRCF 応答フォーマット「1」はサポートされません)。

注

MT-SICS- コマンドの詳細については、<u>www.mt.com/ind-APW-fieldbus-support</u> にある MT-SICS 参照マニュアルを参照してください。

#### 6.4 計量単位

次の表は、計量単位をそれに相当する 16 進値に変換するために Fieldbus モジュールにより使用されます。

| MT-SICS 単位 | 単位名     | 計量単位    |
|------------|---------|---------|
| 文字列        |         | [第4バイト] |
| <なし>       | 単位なし    | 0x00    |
| g          | グラム     | 0x01    |
| kg         | キログラム   | 0x02    |
| t          | トン      | 0x03    |
| mg         | ミリグラム   | 0x04    |
| μg         | マイクログラム | 0x05    |
| ct         | カラット    | 0x06    |
| N          | ニュートン   | 0x07    |
| 使用しません     | 使用しません  | 0x08    |
| OZ         | オンス     | 0x09    |
| ozt        | トロイオンス  | OxOA    |
| GN         | グレイン    | OxOB    |
| dwt        | ペニーウェイト | OxOC    |
| mo         | もんめ     | 0x0D    |
| msg        | メスガル    | OxOE    |
| tl         | 両       | OxOF    |
| tcl        | ティカル    | 0x10    |
| tola       | トウラ     | Ox11    |
| baht       | バーツ     | 0x12    |
| PCS        | 個       | 0x13    |
| %          | パーセント   | 0x14    |
| #          | 番号      | 0x15    |

#### 注

表にない単位については、Fieldbus モジュールは、計量センサから MT-SICS 単位文字列の最初の印刷可能文字の 16 進値コードを計量単位 [第4 バイト]にコピーします。

#### 6.5 繰り返し計量コマンド

メトラー・トレド計量センサには、繰り返し計量値を送信するコマンドを組み込んでいます。基本モードでは、SIR および SNR コマンドを使用できます。

#### 6.6 応答が複数あるコマンド

一部の MT-SICS コマンドには、それに対する応答文字列が複数あります。基本モードでは、C3 および TST3 コマンドがこのような動作を示します。

#### 6.7 PLC と計量センサ間の通信シーケンス

この章では、プログラム側から見たテレグラムと制御ビットのシーケンスについて説明します。このシーケンスは、基本モードおよび拡張モードで共通です。

#### 6.7.1 シンプルな計量コマンド

PLC プログラムから、いつでも「S」(安定重量値を送信)などの新しいシンプルな計量コマンドを計量センサに発行することができます。このとき、次のシーケンスに従います。

初めてコマンドを伝送するときは、次の手順を実行することをお勧めします。

- 手順 1: クエリデータ有効 (QDV) およびクエリ切り替えビット (QTB) を 0 (False) に設定し、計量センサコマンドコード (CMD) を 00000 (コマンドなし) に設定します。これを Fieldbus モジュールに送信します。
- 手順 2: QDV および QTB は 0 (False) のまま、CMD を 00001 (安定重量値を送信したことを表す「S」) に設定します。 これを Fieldbus モジュールに送信します。
- 手順 3: QDV および QTB を 1 (True) に設定し、CMD は 00001 のままにします。これを Fieldbus モジュールに送信します。
   応答切り替えビット (RTB) を 0 から 1 に変更し、QTB と同じ値にします。
- 有効な応答を待ちます。

プロセス内での一般的なコマンド伝送:

- QDV は 1 (True) のまま、CMD に必要なコマンドエントリーを入力し (「S」に相当する 0001 など)、QTB ビットの値を逆 にします (切り替え)。
- 有効な応答を待ちます。

計量センサの有効な応答は、次の条件が満たされるとすぐに PLC の入力領域で利用できるようになります。

- クエリ切り替えビット (QTB) = 応答切り替えビット (RTB)、かつ
- クエリデータ有効(QDV) = 1 (True)、かつ
- 応答データ有効(RDV) = 1(True)
- 基本モードでは、計量センサからの応答は第3~8バイトに入力され、計量センサ応答ステータス(BRS)、計量単位(WU)、および計量値(WV)が保持されます。拡張モードでは、応答は第3~32バイトに入力され、計量センサ応答ステータス(BRS)、計量単位(WU)、および計量値(WV)と、基本モードコマンドが発行された場合はMT-SICS応答文字列が保持されます。コマンドコード 0x1F を使用した場合は、MT-SICS応答文字列が保持されているバイトのみが有効です。

注

次の図は、PLC インターフェイスにおける単純な計量コマンドの完全なシーケンスです(基本モード)。ここに示した Fieldbus モジュールの動作は、このコンポーネントに特有のものではなく、Fieldbus モジュールの特性から生じる基本であることに注意 してください。

#### 6.7.2 「S」コマンド実行時の通信フローチャート

このフローチャートは通信フローを表しています。

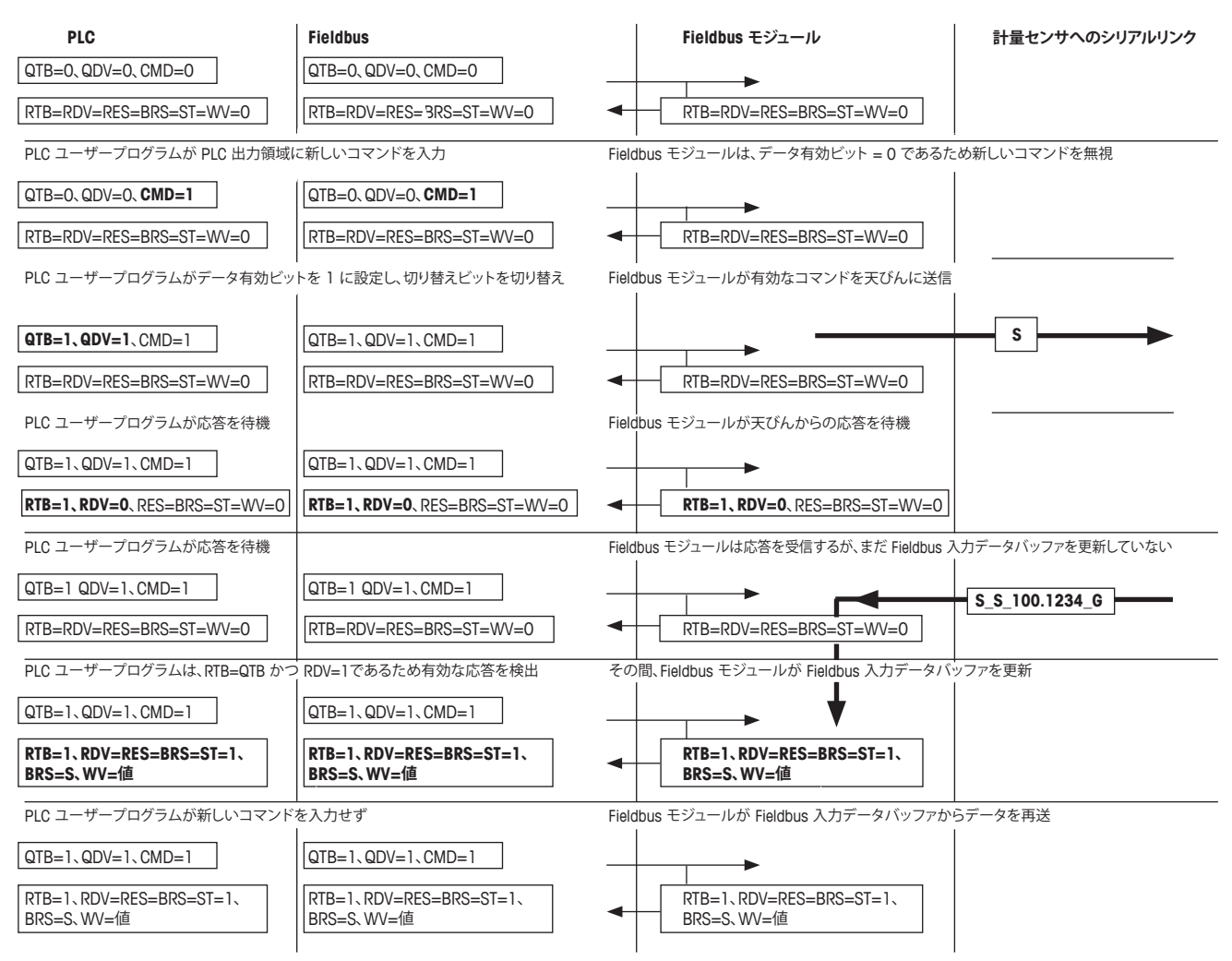

#### 6.7.3 繰り返し計量のためのコマンド

PLC プログラムは、いつでも「SIR」(重量値をすぐに送信して繰り返し)などの新しい繰り返し計量コマンドを計量センサに発行することができます。このとき次のシーケンスに従います。

初めてコマンドを伝送するときは、次の手順を実行することをお勧めします。

- 手順 1: クエリデータ有効 (QDV) およびクエリ切り替えビット (QTB) を 0 (False) に設定し、計量センサコマンドコード (CMD) を 00000 (コマンドなし) に設定します。 これを Fieldbus モジュールに送信します。
- 手順 2: QDV および QTB は 0 (False) のまま、CMD をたとえば繰り返し計量コマンド 00110 (計量値をすぐに送信して繰 り返すことを表す「SIR」) に設定します。これを Fieldbus モジュールに送信します。
- 手順 3: QDV および QTB を 1 (True) に設定し、CMD は 00110 のままにします。これを Fieldbus モジュールに送信します。
   応答切り替えビット (RTB) を 0 から 1 に変更し、QTB と同じ値にします。
- 有効な応答を待ちます。

プロセス内での一般的なコマンド伝送:

- QDV は 1 (True) のまま、CMD に必要なコマンドエントリーを入力し (「S」に相当する 0001 など)、QTB ビットの値を逆 にします (切り替え)。
- 有効な応答を待ちます。

計量センサの最初の有効な応答は、次の条件が満たされるとすぐに PLC の入力領域で利用できるようになります。

- クエリ切り替えビット(QTB) = 応答切り替えビット(RTB)、かつ
- クエリデータ有効(QDV) = True、かつ
- 応答データ有効(RDV)= True
- 計量センサからの最初の応答は第3~8バイトに入力され(基本モード)、計量センサ応答ステータス(BRS)、計量単位 (WU)、および計量値(WV)が保持されます。拡張モードでは、応答は第3~32バイトに入力され、計量センサ応答ステー タス(BRS)、計量単位(WU)、および計量値(WV)と、基本モードコマンドが発行された場合は MT-SICS 応答文字列が 保持されます。コマンドコード 0x1F を使用した場合は、MT-SICS 応答文字列が保持されているバイトのみが有効です。
- 以降、計量センサから送信されるすべての応答は、第3~8(3~32) バイトに入力された情報を自動的に上書きします。
   Fieldbus モジュールは、Fieldbus を経由したデータの整合性を処理します。PLC プロセスデータ領域のデータの整合性は、
   PLC プログラム自体により考慮されます。

繰り返し計量は、次の操作により停止できます。

- •計量センサにシンプルな計量コマンド(S、SI)を送信、または
- •計量センサにリセットコマンド(@、FSET)を送信

Fieldbus モジュールでの繰り返し計量コマンドのマッピングは、単純な計量コマンドの場合と同じです。ただし、Fieldbus モジュールは、計量センサから新しい応答メッセージを受信するたびに、自動的に Fieldbus 入力データ バッファを更新します。

#### 注

SIR などの繰り返し計量コマンドの処理中、応答切り替えビット(RTB)は、計量センサからの最初の応答が完全に受信された後に一度のみ切り替わります。以降のすべての応答は、計量値および関連する計量センサ応答ステータスを直接上書きします。 PLC ユーザーが、計量値が継続的に更新されているかどうかを確認するには、クエリ切り替えビットを切り替え、それに応じて応答切り替えビットが適切に切り替わるまで待つ必要があります。

#### 7 エラー処理、FAQ

#### 7.1 計量センサ応答ステータス

計量センサから受信する応答コードには次のものがあります。これらの応答コードは、計量センサ(天びん)応答ステータス(BRS) として表示されます。

| 計量センサの応答 | 值 [16 進值 ] | 文字 | 説明                                     |
|----------|------------|----|----------------------------------------|
| I        | 0x49       | I  | 計量センサはビジーです。                           |
| L        | 0x4C       | L  | コマンドを実行できません。                          |
| +        | 0x2B       | +  | 上限を超えています(荷重超過)。                       |
| -        | 0x2D       | -  | 下限を下回っています(荷重不足)。                      |
| ES       | 0x73       | S  | 構文エラー。                                 |
| ET       | 0x74       | t  | 伝送エラー(Fieldbus モジュールは自動的にコマンドを一度のみ再送)。 |
| EL       | 0x6C       | I  | 論理エラー。                                 |
| S        | 0x53       | S  | 安定重量值。                                 |
| D        | 0x44       | D  | 不安定(「D」は動作中を表す)重量値。                    |
| A        | 0x41       | А  | コマンドが正常に実行されました。                       |
| В        | 0x42       | В  | コマンドはまだ終了していません。追加の応答が続きます。            |

16 進コード化 ASCII 文字を解釈するには、インターネット上で広く提供されているものなど、標準化された変換表も使用することをお勧めします。

#### 7.2 タイムアウト

Fieldbus モジュールは、定義されている最大応答時間(デフォルトでは 60 秒。設定ダイアログで変更可能)内に計量センサから応答を受信しない場合、PLC インターフェイスの接続ステータスビットを [False] に設定して、この通信の問題が発生していることを示します。接続ステータスビットは、有効な応答が受信されるたびに再度 [True](動作可能)に設定されます。このビットのステータスは、Fieldbus モジュールの前面にある LED 5(サブネットステータス)でも表示されます。

最大応答時間の経過後に Fieldbus モジュールが受信した応答文字列は無視され、PLC インターフェイスには転送されません。

#### 7.3 FAQ

| 質問                                             | 考えられる問題                                                                | 解決策                                                                                                    | 章            |
|------------------------------------------------|------------------------------------------------------------------------|----------------------------------------------------------------------------------------------------|--------------|
| LED 2 が赤く点灯する                                  | 配線の問題                                                                  | 配線、バス終端を確認し、Fieldbus モ<br>ジュールマスタの伝送速度を低減してく<br>ださい。                                                                                    | 5            |
|                                                | ソフトウェアの設定の問題:動作モード<br>(基本モードまたは拡張モード)が両<br>側で同じモードに設定されている必要が<br>あります。 | Fieldbus モジュールおよび PLC の設定<br>を確認してください。                                                                                                 | 5<br>PLC     |
|                                                | ハードウェアまたはソフトウェアの設定<br>の問題 : ノード ID が間違っています。                           | Fieldbus モジュールの設定スイッチおよび PLC ソフトウェアの設定を確認してください。                                                                                        | 5.1.4<br>PLC |
| LED 4 が赤く点滅する                                  | ソフトウェアの設定の問題 : 基本モード<br>または拡張モード                                       | Fieldbus モジュールおよび PLC の設定<br>(基本モードまたは拡張モード)を確<br>認してください。                                                                              | 5<br>PLC     |
| LED 5「サブネットステータス」<br>が赤く点灯する                   | 配線の問題                                                                  | RS232 または RS422 接続の配線を確<br>認してください(Rx-Tx 信号のクロス接<br>続が必要です)。                                                                            | 4.4          |
|                                                | ソフトウェアの設定の問題 : 伝送速度                                                    | 計量センサおよび Fieldbus モジュール<br>を同じ速度に設定してください。<br>自動ボーレート検索機能を使用してくだ<br>さい。S キーで設定をフラッシュに保存<br>し、Fieldbus モジュールをいったんオフ<br>にしてから再度オンにしてください。 | 4.1          |
|                                                | ソフトウェアの設定の問題 : ステータス<br>ビット ST が 0 に設定されています。                          | ステータスクリアビット STC を 1 に設定<br>するか、コマンドを Fieldbus モジュー<br>ルに送信してください。<br>必要ない場合は、最大応答時間を非ア<br>クティブにしてください。                                  | 6<br>4.6.6   |
| 拡張モードで、テレグラムに<br>ASCII フォーマットの重量値が<br>保持されていない | 計量センサコマンドコード CMD (第 2.0<br>~ 2.4 バイト)が不正な値に設定され<br>ています。               | 計量センサコマンドコード CMD (第 2.0<br>~ 2.4 バイト) に値 1F が保持されてい<br>る必要があります。                                                                        | 6.3          |
| 拡張モードで、テレグラムに<br>16 進フォーマットの重量値が<br>保持されていない   | 拡張モードでは、重量値は ASCII フォー<br>マットでのみ伝送されます。                                | アプリケーションで ASCII 値を使用して<br>ください。                                                                                                    | 6.2          |
| 拡張モードで、計量センサの<br>応答が常に構文エラー「ES」<br>になる         | コマンド行は、必ずキャリッジリターン<br>と改行文字で終了する必要があります。                               | 16 進記号「OD」および「OA」をコマ<br>ンド行の末尾に追加してください。                                                                                                | 6.2          |
| 出力レジスタに設定されたコ<br>マンドが実行されない(基本<br>モードまたは拡張モード) | 最後のコマンドの実行後に、クエリ切り<br>替えビット QTB のステータスが変更さ<br>れていません。                  | コマンドを伝送するたびに、QTB のス<br>テータスを変更してください(0 から 1<br>へ、または 1 から 0 へ)。                                                                         | 6            |
|                                                | クエリデータ有効 QDV が 1 に設定され<br>ていません。                                       | コマンドを伝送するときに、QDV を 1<br>に設定してください。                                                                                                    | 6            |

#### 7.4 サポート

モジュールに関連する質問は、メトラー・トレド担当者にお問い合わせください。

#### 8 計量センサのチェックリストおよび推奨事項

計量センサを適切にネットワークに接続するために、次の手順に従って各計量センサの設定を選択することをお勧めします。

- 1. 計量モジュールを、計量モジュールの RS232 インターフェイスから PC に接続します。
- 2. 第4章に示した順に、設置および設定手順を実行します。
- 3. 第 4.1 章 : 計量モジュールの RS422 インターフェイスのボーレートを 38400 に設定します。これを行うには、ターミナル プログラムからコマンド COM\_1\_8\_3\_0(「\_」は空白文字を表します)を送信します。
- 4. RS422 インターフェイスの更新レートを 1 秒あたり 38 回以上に設定します。これを行うには、ターミナルプログラムから、 たとえばコマンド UPD\_38 を送信します。
- 5. 第 4.3 章 : Fieldbus モジュールを PC に接続します。
- 6. 第 4.4 章: Fieldbus モジュールを計量モジュールに接続します。第 4.5.1 章の配線図に従ってください。計量モジュール と Fieldbus モジュール間の接続には、必ず RS422 を使用してください(一方の端に D-Sub 9 ピン(オス)コネクタ、も う一方の端に裸線の市販ケーブルを使用してください)。
   注: RS232 はサービス作業用に予約されているため、Fieldbus モジュールと計量モジュール間の接続には、RS232 インター フェイスを使用しないでください。
- 7. 第4.5章: Fieldbus モジュールを24 VDC 電源に接続します。
- 8. 第 4.6 章の説明に従って Fieldbus を設定します。
  - a. 第 4.6.2 章 : Fieldbus モジュールの設定ダイアログの [Option 1] (オプション 1) で、計量センサインターフェイスとして RS422 を選択します。
  - b. 第 4.6.8 章 : A キーを押して、自動ボーレート検索を実行します(第 5.1.9 章に記載している LED のステータスを確認します)。上記のように RS422 インターフェイスを設定した場合、この機能により、[Option 2](オプション 2)のボーレートとして 38400、[Option 3](オプション 3)の文字フォーマットとして「8 None 1」が検出されます。
  - c. 第 4.6.5 章 : [Option 4] (オプション 4) で [Basic-Mode] (基本モード) を選択することをお勧めします。
  - d. 第 4.6.6 章 : [Option 5] (オプション 5) の [Max Response Time] (最大応答時間) をオフにすることをお勧めします。
  - e. Sキーを押して、設定をフラッシュに保存します。
- 9. Fieldbus モジュールの電源をいったんオフにしてから再度オンにし、変更を有効にします。
- 10. 第 5 章に記載されている LED ステータスを確認します。Fieldbus モジュールと計量モジュール間の通信が正常であれば、 LED 5 および 6 が緑に点灯します。
- 11. 必要に応じて、Fieldbus のノードアドレスを正しい値に設定します。
- 12. Fieldbus モジュールをネットワークに接続します。

上記の手順を適切に実行したら、まずネットワーク通信テストを実行してください。問題が生じた場合、上記の手順に従ってアドレス、配線、および設定を確認し、第 7.3 章の FAQ を参照してください。ネットワークで必要な場合は、必ず最初と最後に終端レジスタを使用してください。

第 6.7 章の説明に従って作業を進めることをお勧めします。このようなシーケンスを「S」、「Z」、「T」、「SI」など複数のコマンドで実行し、コマンドが第 2 バイトの第 0 ~ 4 ビットに常に設定されることを確認してください。第 6.7.2 章に、シンプルな計量コマンドのシーケンスを示した追加のフローチャートを掲載しています。

シンプルな計量セッションに成功したら、第 6.7.3 章で説明しているように、繰り返し計量コマンド(SIR など)を実行してください。応答データは、第 6.1.2 章の説明のとおりに入力レジスタに入力されます。

50 計量センサのチェックリストおよび推奨事項

#### 注

計量値は、IEEE 754 に準拠した Motorola ワードです。解釈するには、さらに次の情報が必要です(第 6.1.2 章も参照)。

計量値(WV)[第5~8バイト]には、選択したコマンドに該当する場合は重量値が保持されます。Fieldbus モジュールは、 計量センサから受信した ASCII コード化計量値を復号し、不要な情報を削除して、IEEE 754 に準拠した 32 ビット単精度実数 に変換します。計量値は、Motorola フォーマットで第5バイトの MSB および第8バイトの LSB に表示されます。選択したコマ ンドに計量値が関連付けられていない場合、Fieldbus モジュールはこのフィールドを 0000hex に設定します。

#### 潜在的な問題

通信装置から送信されるバイトはビッグエンディアン順(MSB が先頭)ですが、一部の PLC ではリトルエンディアン順(LSB が 先頭)が使用されます。これに該当する場合は、PLC で第 5 バイトと第 8 バイトをスワップし、第 6 バイトと第 7 バイトをスワッ プすることにより、この問題を解決できます。

#### 9 技術仕様

#### 9.1 機械的仕様

ハウジング

プラスチック製ハウジング、DIN レールへの取り付け接続部付き、保護クラス IP20

#### 寸法

120 mm × 75 mm × 27 mm (奥行き × 幅 × 高さ)

#### 9.2 電気的特性

#### 電源

電源:24 V ± 10 %

#### 消費電力

最大消費電力は 24 V で 280 mA、代表値 100 mA

保護接地

DIN レールによる PE への内部接続

#### 9.3 環境的仕様

#### 相対湿度

本製品は、相対湿度0~95%(結露なきこと)で動作するよう設計しています。

#### 温度

動作時: +5 ~ +55 ℃ 非動作時: -25 ~ +85 ℃

#### 9.4 EMC 適合

#### CE マーク

特に記載がない限り、欧州規格に認証済み

#### 放射

EN 50081-2:1993 に適合

#### 電磁両立性

EN 61000-6-2:1999 に適合

#### 9.5 UL/c-UL 適合

本製品は、underwriters laboratories により UL リストに登録されたオープンタイプです。証明書は、本製品をスイッチキャビネットまたはそれと同等のものに取り付けた場合に有効です。証明書は、UL によりファイル E 214107 として文書化されています。

GWP®は計量プロセスの一貫した精確さを保証するための、あらゆるメーカーのすべての計量器に適用可能なグローバルガイドラインです。GWPによって実現できること:

- ユーザー要求仕様を満たすはかり/天びんの選定
- 適正な校正/日常点検の頻度と手順の科学的根拠に基づく定義
- 現行の品質管理基準、コンプライアンス、ラボおよび工場(製造)
   に求められる基準/規格の遵守

www.mt.com/GWP

**メトラー・トレド株式会社 ラボラトリー 事業部** お問合せ先 (東京) TEL:03-5815-5515 / FAX:03-5815-5525

#### E-mail:sales.admin.jp@mt.com

■東京本社 〒110-0008 東京都台東区池之端2-9-7 池之端日殖ビル6F

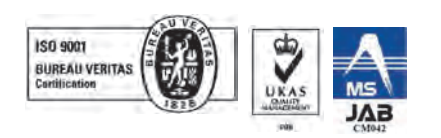

Mettler-Toledo GmbH Im Langacher 44 8606 Greifensee, Switzerland Internet: www.mt.com/contact

技術的な変更が加えられる可能性があります。 © Mettler-Toledo GmbH 11/2017 30014377F ja

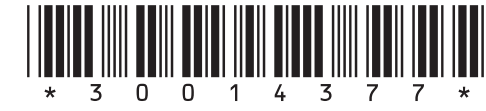

www.mt.com/APW -

For more information